# **D-Link**<sup>®</sup>

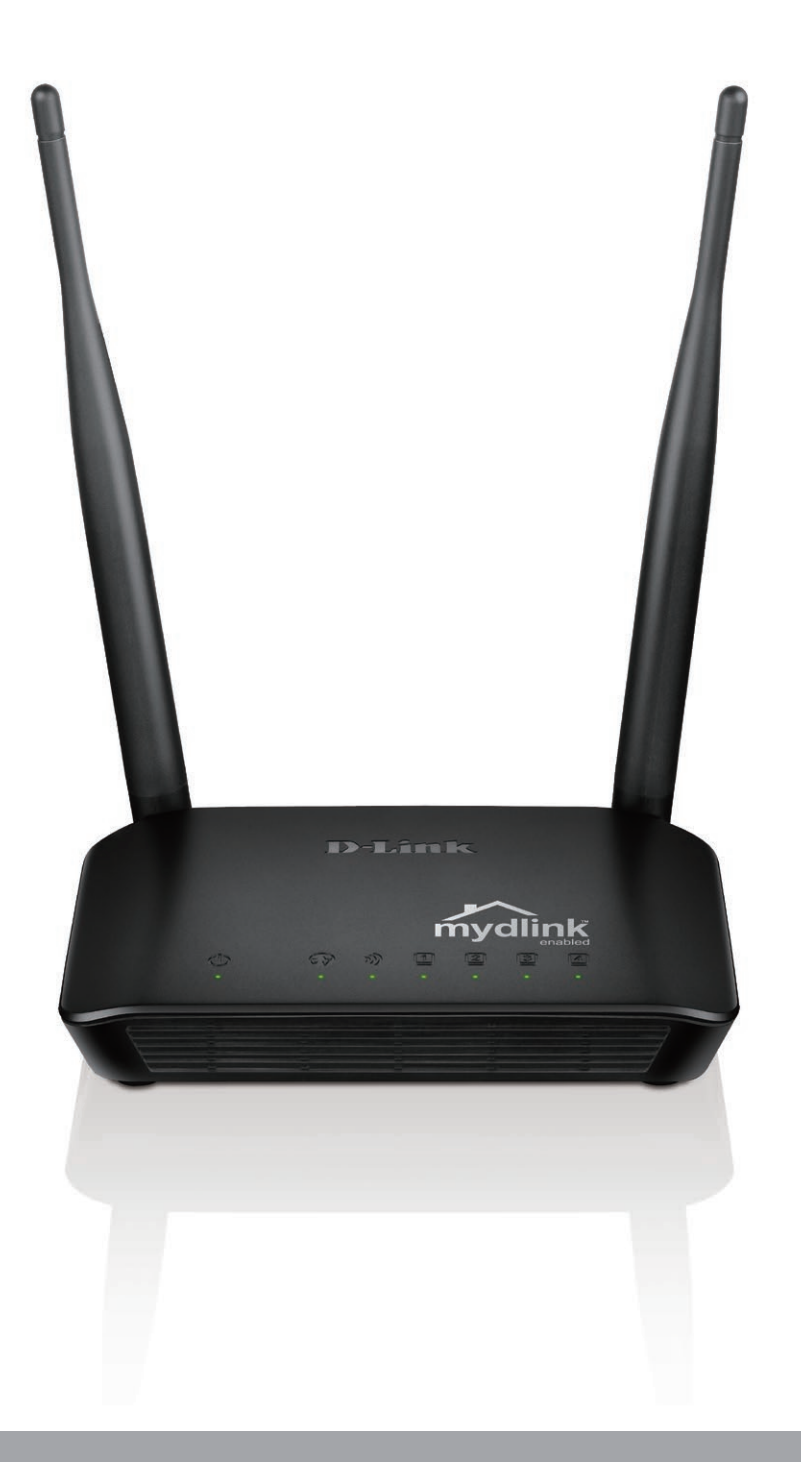

# Manuel d'utilisation

# **Routeur Sans fil N 300 Cloud**

DIR-605L

# Préface

D-Link se réserve le droit de réviser ce document et d'en modifier le contenu sans aucune obligation de préavis.

### **Révisions du manuel**

| Révision | Date            | Description            |
|----------|-----------------|------------------------|
| 3,00     | 21 juillet 2014 | Version du matériel B2 |
| 3,10     | 2 décembre 2014 | Corrections            |

### **Marques commerciales**

D-Link et le logo D-Link sont des marques ou des marques déposées de D-Link Corporation ou de ses filiales aux États-Unis ou dans d'autres pays. Tous les autres noms de société ou de produit mentionnés dans ce document sont des marques ou des marques déposées de leur société respective.

Apple<sup>®</sup>, Apple logo<sup>®</sup>, Safari<sup>®</sup>, iPhone<sup>®</sup>, iPad<sup>®</sup>, iPod touch<sup>®</sup> et Macintosh<sup>®</sup> sont des marques déposées d'Apple Inc. aux États-Unis et dans d'autres pays. App Store<sup>SM</sup> est une marque de service d'Apple Inc.

Le navigateur Chrome<sup>™</sup>, Google Play<sup>™</sup> et Android<sup>™</sup> sont des marques de Google Inc.

Internet Explorer<sup>®</sup>, Windows<sup>®</sup> et le logo Windows sont des marques du groupe Microsoft.

Copyright © 2014 par D-Link Corporation, Inc.

Tous droits réservés. Toute reproduction partielle ou totale de ce document est interdite sans l'autorisation écrite de D-Link Corporation, Inc.

# Table des matières

| Préface                                           | İ                                     |
|---------------------------------------------------|---------------------------------------|
| Révisions du manuel                               | İ                                     |
| Marques commerciales                              | i                                     |
| Duća su tati su du una duit                       | 4                                     |
| Presentation au produit                           | I                                     |
| Contenu de la boîte                               | 1                                     |
| Configuration système requise                     | 2                                     |
| Caractéristiques                                  | 3                                     |
| Description du matériel                           | 4                                     |
| Voyants                                           | 4                                     |
| Connexions                                        | 5                                     |
|                                                   | _                                     |
| Installation                                      | 6                                     |
| Avant de commencer                                | 6                                     |
| Éléments à prendre en compte avant d'installer le | réseau                                |
| sans fil                                          | 7                                     |
| Connexion au modem câble/DSL/satellite            | 8                                     |
| Configuration                                     | 9                                     |
| Assistant de configuration simple                 |                                       |
| Connexion Internet                                | 14                                    |
| Adresse IP statique (attribuée par le FAI)        | 14                                    |
| IP dynamique (DHCP)                               |                                       |
| PPPoF                                             | 16                                    |
| PDTD                                              | 18                                    |
| I 7TP                                             | ייייייייייייייייייייייייייייייייייייי |
| Connovion sans fil                                | ע∠ע<br>רר                             |
|                                                   | ∠∠                                    |

| Configuration du réseau local           | 26 |
|-----------------------------------------|----|
| Date et heure                           |    |
| Règles de contrôle parental             | 29 |
| Avancé                                  | 30 |
| Règles avancées de redirection de port  |    |
| Règles d'application                    | 31 |
| Filtrage MAC                            | 32 |
| Filtre ACL                              | 33 |
| Contrôle du trafic                      |    |
| Pare-feu et DMZ                         | 35 |
| Paramètres sans fil avancés             |    |
| Paramètres réseau avancés               |    |
| Redirection                             | 40 |
| Maintenance                             | 41 |
| Gestion des périphériques               | 41 |
| Enregistrer et restaurer les paramètres | 42 |
| Mise à jour du microprogramme           | 43 |
| DNS dynamique                           | 45 |
| Contrôle du système                     | 46 |
| Calendrier                              | 47 |
| Paramètres du journal                   | 48 |
| État                                    | 49 |
| Informations sur le périphérique        | 49 |
| Afficher le journal                     | 50 |
| Statistiques sur le trafic              | 51 |
| Sessions actives                        | 52 |

| Réseau sans fil53                       |
|-----------------------------------------|
| Connexion à un réseau sans fil54        |
| Sous Windows <sup>®</sup> 854           |
| Sous Windows <sup>®</sup> 756           |
| À l'aide de l'utilitaire Windows Vista® |
| À l'aide de Windows <sup>®</sup> XP60   |
| Configuration de la sécurité sans fil   |
| Configuration de WPA-PSK63              |
| Résolution des problèmes 65             |
| Resolution des problemes                |
| Bases de la connexion sans fil          |
| Bases de la connexion sans fil          |
| Bases de la connexion sans fil          |
| Bases de la connexion sans fil          |
| Bases de la connexion sans fil          |
| Bases de la connexion sans fil          |
| Bases de la connexion sans fil          |

# Contenu de la boîte

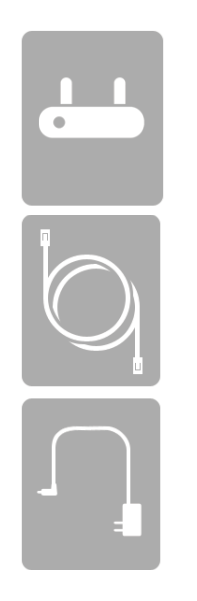

DIR-605L Routeur Sans fil N 300 Cloud

Câble Ethernet

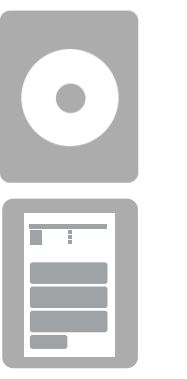

CD

Guide d'installation rapide

Adaptateur secteur

**Remarque :** reliez toujours la prise du cordon d'alimentation à l'alimentation avant d'insérer l'ensemble dans la prise murale. L'utilisation d'une alimentation dont la tension diffère de celle du DIR-605L risque de l'endommager et en annule la garantie.

# **Configuration système requise**

| Configuration réseau requise                               | • Modem DSL ou câble de type Ethernet<br>• Clients sans fil IEEE 802.11b, 802.11g, 802.11n<br>• Ethernet 10/100                                                                                                    |
|------------------------------------------------------------|----------------------------------------------------------------------------------------------------|
| Exigences relatives à l'utilitaire<br>de configuration Web | <ul> <li>Ordinateur avec : <ul> <li>Système d'exploitation Windows<sup>*</sup>, Macintosh ou Linux</li> <li>Adaptateur Ethernet installé</li> </ul> </li> <li>Configuration requise pour le navigateur : <ul> <li>Internet Explorer 8 ou une version supérieure</li> <li>Firefox 2,0 ou une version supérieure</li> </ul> </li> <li>Utilisateurs<sup>*</sup> de Windows : Vérifiez que vous avez installé la dernière version de Java. Visitez www.java.com pour télécharger la dernière version.</li> </ul> |

# Caractéristiques

- Mise en réseau sans fil plus rapide : le DIR-605L offre une connexion sans fil atteignant 300 Mbits/s\* avec d'autres clients sans fil 802.11n. Ce potentiel permet aux utilisateurs de participer à des activités en ligne en temps réel, comme des diffusions vidéo, des jeux en ligne et des communications audio en temps réel.
- Compatibilité avec les périphériques 802.11b et 802.11g : le DIR-605L reste parfaitement conforme à aux normes IEEE 802.11b et IEEE 801.11g ; il peut donc être connecté aux adaptateurs et périphériques sans fil 802.11b et 802.11g existants.
- Service Cloud mydlink : le DIR-605L dispose d'un nouveau service cloud qui envoie des données, notamment des avis de mise à jour du microprogramme, l'activité des utilisateurs et des alertes en cas d'intrusion, à l'application mydlink installée sur les appareils Android, iPhone, iPad, et iPod Touch. Vous pouvez suivre l'activité en ligne d'un utilisateur grâce à l'historique de navigation de sites Web en temps réel, mais aussi maintenir un environnement sûr et sécurisé, notamment pour les enfants, à domicile. Pour vous assurer que votre routeur est à jour et possède les toutes dernières fonctions, mydlink vous avertit aussi lorsqu'une mise à jour est disponible pour votre routeur.
- Assistant de configuration facile : Grâce à son interface Web simple d'utilisation, le DIR-605L vous permet de contrôler les informations accessibles aux utilisateurs du réseau sans fil, que ce soit à partir d'Internet ou de votre réseau interne. Configurez simplement votre routeur avec vos paramètres spécifiques en quelques minutes.

<sup>\*</sup> Débit maximum du signal sans fil provenant des caractéristiques de la norme IEEE 802.11g et des spécifications 802.11n en version préliminaire. Le débit de transmission réel des données peut varier. Le surdébit, ainsi que les conditions du réseau et les facteurs environnementaux, dont l'importance du trafic réseau, les matériaux de construction et les constructions, peuvent avoir des conséquences négatives sur le débit de transmission réel des données. Les conditions environnementales ont des conséquences négatives sur la portée du signal sans fil.

# Description du matériel Voyants

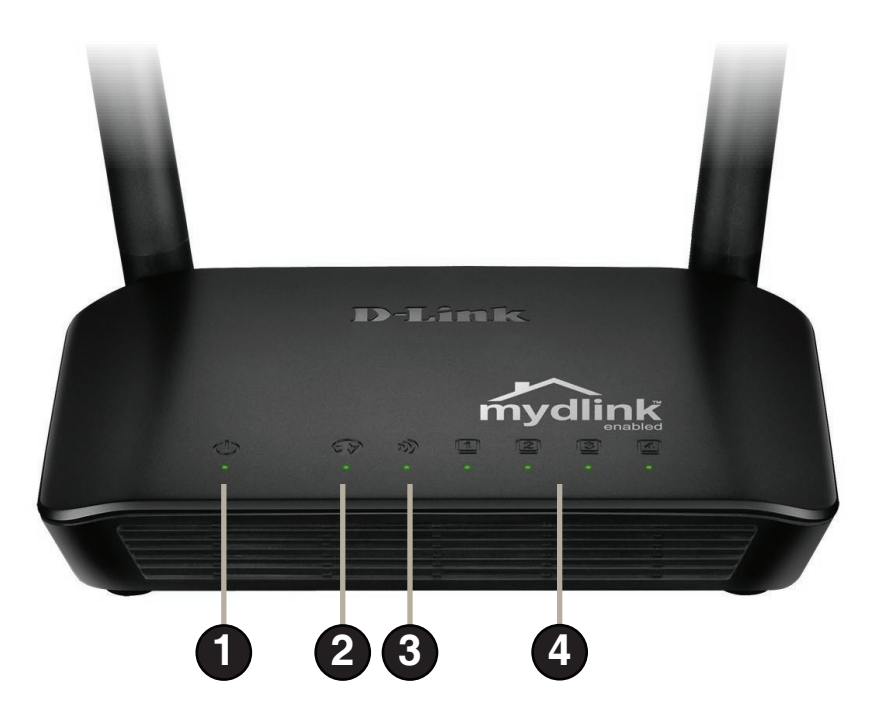

| 1 | Voyant<br>d'alimentation     | Lorsqu'il reste allumé en vert, la connexion à l'alimentation est correcte.                                                       |
|---|------------------------------|----------------------------------------------------------------------------------------------------|
| 2 | Internet                     | Lorsque le voyant reste allumé, le port du réseau étendu est connecté.<br>Ce voyant clignote pendant la transmission des données. |
| 3 | Voyant de connexion sans fil | Lorsque le voyant reste allumé, le segment sans fil est prêt. Ce voyant clignote pendant la transmission sans fil des données.    |
| 4 | Réseau local                 | Lorsque le voyant reste allumé, le port LAN est connecté.<br>Ce voyant clignote pendant la transmission des données.              |

# Description du matériel Connexions

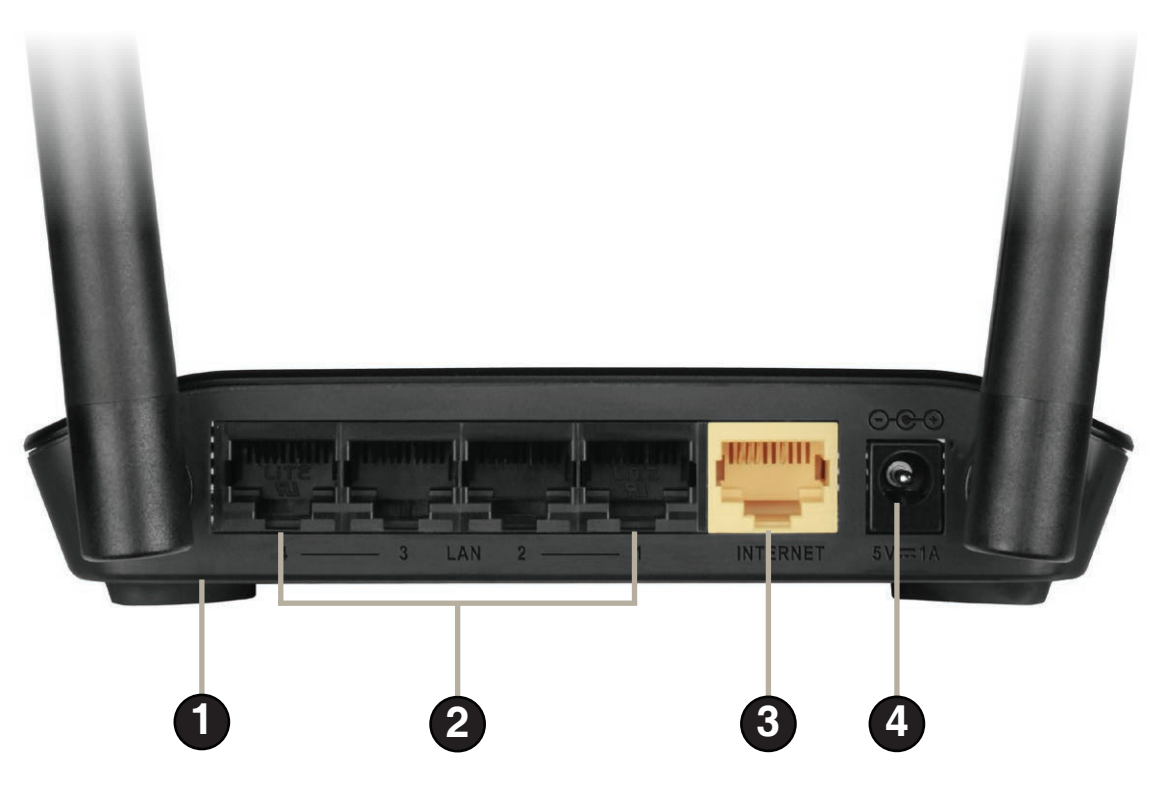

| 1 | Réinitialiser                  | Une pression de 10 secondes sur le bouton de réinitialisation sous le périphérique restaure<br>les valeurs d'usine du routeur.              |
|---|--------------------------------|----------------------------------------------------------------------------------------------------|
| 2 | Ports du réseau<br>local (1-4) | Connexion de périphériques Ethernet tels que des ordinateurs, des commutateurs et des concentrateurs.                                       |
| 3 | Port Internet                  | Connectez votre modem câble ou DSL ou établissez toute autre connexion Internet ici pour<br>établir une connexion Internet avec le routeur. |
| 4 | Fiche d'alimentation           | Prise pour l'adaptateur secteur fourni.                                                                                                    |

# Installation

Cette section vous guide tout au long du processus d'installation. L'emplacement du routeur est très important. Ne le placez pas dans une zone confinée, comme un placard ou une armoire, ni dans le grenier ou le garage.

# Avant de commencer

- Configurez le routeur avec le dernier ordinateur connecté directement au modem.
- Vous ne pouvez utiliser que le port Ethernet du modem. Si vous utilisiez la connexion USB avant d'utiliser le routeur, vous devez éteindre le modem, débrancher le câble USB et relier le câble Ethernet au port Internet du routeur, puis rallumer le modem. Dans certains cas, vous devrez appeler votre FAI pour qu'il modifie les types de connexions (USB à Ethernet).
- Si vous êtes équipé d'un modem DSL et que vous vous connectez par PPPoE, veillez à désactiver ou à désinstaller tout logiciel PPPoE, comme WinPoET, BroadJump ou EnterNet 300 de votre ordinateur pour pouvoir vous connecter à Internet.
- Lorsque vous exécutez l'assistant de configuration, vérifiez que l'ordinateur est connecté à Internet et qu'il est en ligne ; sinon, l'assistant ne fonctionnera pas. Si vous avez déconnecté un matériel, reconnectez l'ordinateur au modem et vérifiez que vous êtes en ligne.

# Éléments à prendre en compte avant d'installer le réseau sans fil

Le routeur sans fil D-Link vous permet d'accéder à votre réseau à l'aide d'une connexion sans fil de presque n'importe où dans la portée d'opération de votre réseau sans fil. Vous devez toutefois garder à l'esprit que le nombre, l'épaisseur et l'emplacement des murs, plafonds ou autres objets à travers lesquels les signaux sans fil doivent passer peuvent limiter la portée. En général, les portées varient en fonction des types de matériau et du bruit RF (radiofréquence) de fond de votre domicile ou votre entreprise. Pour optimiser la portée de votre réseau sans fil, suivez ces conseils de base :

- 1. Limitez au maximum le nombre de murs et de plafonds entre le routeur D-Link et d'autres périphériques en réseau. Chaque mur ou plafond peut réduire la portée de votre adaptateur de 1 à 30 m. Placez les appareils de façon à limiter le nombre de murs ou de plafonds.
- 2. Faites attention à la ligne directe entre les périphériques en réseau. Un mur de 50 cm d'épaisseur avec une inclinaison de 45 degrés équivaut à un mur de presque 1 m d'épaisseur. Lorsque l'inclinaison est de 2 degrés, l'épaisseur du mur équivaut à plus de 14 m ! Si vous voulez améliorer la réception, placez les appareils de sorte que le signal passe directement à travers le mur ou le plafond (au lieu de l'incliner).
- 3. Les matériaux de construction font une différence. Une porte pleine en métal ou des tiges en aluminium peuvent avoir des conséquences négatives sur la portée. Essayez de placer les points d'accès, les routeurs sans fil et les ordinateurs de sorte que le signal passe par une cloison sèche ou des portes ouvertes. Certains matériaux et objets, comme le verre, l'acier, le métal, les parois isolées, l'eau (aquariums), les miroirs, les classeurs, les briques et le béton, dégradent le signal du réseau sans fil.
- 4. Maintenez votre produit à l'écart (au moins 1 à 2 mètres) de dispositifs électriques ou d'appareils générant un bruit RF.
- 5. L'utilisation de téléphones sans fil de 2,4 GHz ou de X-10 (produits sans fil, comme des ventilateurs plafonniers, des lampes ou des systèmes de sécurité à domicile) risque de dégrader fortement votre connexion sans fil ou de la couper complètement. Vérifiez que la base de votre téléphone de 2.4 GHz se trouve le plus loin possible de vos périphériques sans fil. La base transmet un signal, même si le téléphone n'est pas utilisé.

# Connexion au modem câble/DSL/satellite

Si vous connectez le routeur à un modem câble/DSL/satellite, veuillez procéder comme suit :

- 1. Placez le routeur dans un lieu ouvert et central. Débranchez l'adaptateur secteur du routeur.
- 2. Éteignez votre modem. S'il n'y a pas d'interrupteur Marche/Arrêt, débranchez l'adaptateur secteur du modem. Éteignez votre ordinateur.
- **3.** Débranchez le câble Ethernet (qui relie l'ordinateur au modem) de votre ordinateur et branchez-le au port du réseau étendu du routeur.
- 4. Branchez un câble Ethernet dans l'un des quatre ports LAN du routeur. Branchez l'autre extrémité au port Ethernet de votre ordinateur.
- 5. Allumez ou branchez votre modem. Attendez que le modem s'initialise (environ 30 secondes).
- 6. Branchez l'adaptateur secteur au routeur, puis à une prise ou une multiprise. Attendez environ 30 secondes que le routeur s'initialise.
- **7.** Allumez votre ordinateur.
- 8. Vérifiez que les voyants s'allument sur le routeur. Les voyants d'alimentation, Internet et du réseau local (le port sur lequel votre ordinateur est branché) doivent être allumés. Dans le cas contraire, vérifiez que l'ordinateur, le modem et le routeur sont allumés et que les câbles sont bien branchés.
- 9. Reportez-vous en page 9 pour configurer votre routeur.

# **Configuration** Assistant de configuration simple

Cette section vous indique comment configurer votre nouveau routeur sans fil D-Link à l'aide de l'assistant de configuration facile.

**Étape 1 :** Pour accéder à l'utilitaire de configuration, ouvrez un navigateur Web (par ex. Internet Explorer), puis saisissez l'adresse IP du routeur (192.168.0.1) ou **http://dlinkrouter.local./** 

**Étape 2 :** Sélectionnez votre langue préférée, puis cliquez sur **Start** (Démarrer).

**Étape 3 :** Sélectionnez **Auto Configuration** (Configuration automatique) (ou **Manual Configuration** (Configuration manuelle) si vous souhaitez configurer manuellement vos paramètres) et cliquez sur **Next** (Suivant) pour continuer.

**Étape 4 :** Si vous avez sélectionné **Auto Configuration** (Configuration automatique), le routeur détectera votre type de connexion Internet.

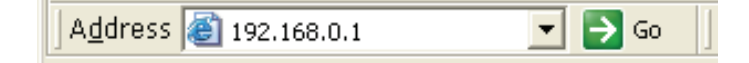

| WELCOME TO THE D-LINK EASY SETUP                   | WIZARD                                                      |
|----------------------------------------------------|-------------------------------------------------------------|
| Welcome to the easy setup wizard, this will router | l guide you through the steps required to setup your D-Link |
| Select your language:                              | English 🔹                                                   |
|                                                    | Start                                                       |
|                                                    |                                                             |

| Jse easy setup will | guide you through a step-by-step process to configure your new D-Link router |
|---------------------|------------------------------------------------------------------------------|
|                     | Manual Configuration                                                         |
|                     | C Auto Configuration                                                         |
|                     | Next                                                                         |

|                                      | C D-LAIR LADI DLIOF WALKD                                                                         |
|--------------------------------------|---------------------------------------------------------------------------------------------------|
| The router is de<br>settings for you | ecting your Internet connection type. Please walt until the router provides suital configuration. |
|                                      |                                                                                                   |

**Étape 5 :** Vous pouvez configurer vos paramètres sans fil personnalisés sur l'écran suivant. Cliquez sur **Next** (Suivant) lorsque vous avez terminé.

**Étape 6 :** Vous pouvez modifier le nom d'utilisateur et le mot de passe du compte administrateur de votre routeur. Cliquez sur **Next** (Suivant) lorsque vous avez terminé.

**Étape 7 :** Sélectionnez le fuseau horaire correspondant à votre zone. Cliquez sur **Next** (Suivant) pour enregistrer les paramètres. La page Easy Setup Complete (Configuration simple terminée) affiche le résumé de votre configuration.

**Étape 8 :** Cliquez sur **Setting** (Configuration) à côté de « mydlink Account »(Compte mydlink) pour procéder à la configuration du service mydlink

OU

Cliquez sur **Complete** (Terminer) pour ignorer mydlink et enregistrer vos paramètres.

| Internet Connection                                                                                                    |                                                                                                    |
|----------------------------------------------------------------------------------------------------|----------------------------------------------------------------------------------------------------|
|                                                                                                    |                                                                                                    |
| The result of Wan auto detectio                                                                                                    | n is: Dynamic IP (DHCP)                                                                                                    |
| Internet Connect                                                                                                    | tion: Dynamic IP (DHCP)  Vhat is this?                                                                                                    |
| Wireless Settings                                                                                                    |                                                                                                    |
| Network Name (SSID)                                                                                                    | dlink                                                                                                    |
| Security Mode                                                                                                    | <ul> <li>Disable Wireless Security (Not recommended)</li> </ul>                                                                                                    |
|                                                                                                    | O AUTO-WPA/WPA2(Recommended)                                                                                                    |
| Network Key                                                                                                    |                                                                                                    |
|                                                                                                    | Auto generate network key                                                                                                    |
|                                                                                                    |                                                                                                    |
|                                                                                                    | Prev                                                                                                    |
|                                                                                                    |                                                                                                    |
|                                                                                                    |                                                                                                    |
| TEP 2: SET YOUR PASSWORD                                                                                                    |                                                                                                    |
|                                                                                                    |                                                                                                    |
| / default, your new D-Link Router doo<br>ne Web-based configuration pages. To                                                                                                    | es not have a password configured for administrator access to<br>secure your new networking device, please set and verify a                                                                                                    |
| assword below                                                                                                    |                                                                                                    |
| Dace                                                                                                    | word :                                                                                                    |
| Confirm Pass                                                                                                    | word :                                                                                                    |
|                                                                                                    |                                                                                                    |
|                                                                                                    | Prev                                                                                                    |
|                                                                                                    |                                                                                                    |
| elect the appropriate time zone for your lo<br>or the router.                                                                                                    | ocation. This information is required to configure the time-based opti                                                                                                    |
|                                                                                                    |                                                                                                    |
| Time Zone: (GMT-                                                                                                    | +08:00) Taipei 🔹                                                                                                    |
| Time Zone : (GMT-                                                                                                    | +08:00) Taipei •                                                                                                    |
| Time Zone : (GMT-                                                                                                    | +08:00) Taipei •                                                                                                    |
| Time Zone : (GMT-                                                                                                    | +08:00) Taipei 🔹                                                                                                    |
| Time Zone : (GMT                                                                                                    | +08:00) Taipei 🔹                                                                                                    |
| Time Zone : (GMT<br>ASY SETUP COMPLETE                                                                                                    | +08:00) Taipei 🔹                                                                                                    |
| Time Zone : (GMT<br>ASY SETUP COMPLETE<br>fter clicking the "Save" button, you i                                                                                                    | +08:00) Tapei                                                                                                    |
| Time Zone : (GMT<br>ASY SETUP COMPLETE<br>fter clicking the "Save" button, you r<br>evice when logging in next time.                                                                                                    | +08:00) Tapei                                                                                                    |
| Time Zone : (GMT<br>ASY SETUP COMPLETE<br>fter clicking the "Save" button, you r<br>evice when logging in next time.<br>Internet Settings                                                                                                    | +08:00) Tapel                                                                                                    |
| Time Zone : (GMT<br>ASY SETUP COMPLETE<br>fter clicking the "Save" button, you r<br>evice when logging in next time.<br>Internet Settings<br>Internet Connection :                                                                                                    | +08:00) Tapei  Prev Next  need to provide your username and password to access the  : Dynamic IP (DHCP) Status : Disconnected                                                                                                    |
| Time Zone : (GMT<br>ASY SETUP COMPLETE<br>fter clicking the "Save" button, you r<br>evice when logging in next time.<br>Internet Settings<br>Internet Connection :                                                                                                    | +08:00) Tapei Prev Next  need to provide your username and password to access the  : Dynamic IP (DHCP) Status : Disconnected                                                                                                    |
| Time Zone : (GMT<br>ASY SETUP COMPLETE<br>fter clicking the "Save" button, you r<br>evice when logging in next time.<br>Internet Settings<br>Internet Connection :                                                                                                    | +08:00) Tapei Prev Next  need to provide your username and password to access the  Dynamic IP (DHCP) Status : Disconnected                                                                                                    |
| Time Zone : (GMT<br>ASY SETUP COMPLETE<br>fter clicking the "Save" button, you r<br>evice when logging in next time.<br>Internet Settings<br>Internet Connection :<br>Wireless Settings                                                                                                    | +08:00) Tapel Prev Next  need to provide your username and password to access the  Dynamic IP (DHCP) Status : Disconnected                                                                                                    |
| Time Zone : (GMT<br>ASY SETUP COMPLETE<br>fter clicking the "Save" button, you r<br>evice when logging in next time.<br>Internet Settings<br>Internet Connection :<br>Wireless Settings<br>Wireless Network Name (SS                                                                             | +08:00) Tapel Prev Next  Prev Next  need to provide your username and password to access the  Dynamic IP (DHCP) Status : Disconnected  ID) : dir605-dan Status : Encryption Configure                                                                                |
| Time Zone : (GMT<br>ASY SETUP COMPLETE<br>fter clicking the "Save" button, you r<br>evice when logging in next time.<br>Internet Settings<br>Internet Connection :<br>Wireless Settings<br>Wireless Network Name (SS<br>Secur                                                                    | +08:00) Taipei   Prev Next  need to provide your username and password to access the  Dynamic IP (DHCP) Status : Disconnected  ID) : dir605-dan Status : Encryption Configure rity : Auto (WPA2) - Personal                                                          |
| Time Zone : (GMT<br>ASY SETUP COMPLETE<br>fter clicking the "Save" button, you r<br>evice when logging in next time.<br>Internet Settings<br>Internet Connection :<br>Wireless Settings<br>Wireless Network Name (SS<br>Secur<br>Network H                                                       | +08:00) Taipei   Prev Next  need to provide your username and password to access the  Dynamic IP (DHCP) Status : Disconnected  ID) : dr605-dan Status : Encryption Configure rity : Auto (WPA or WPA2) - Personal Key : 1111111                                      |
| Time Zone : (GMT<br>ASY SETUP COMPLETE<br>fter clicking the "Save" button, you r<br>evice when logging in next time.<br>Internet Settings<br>Internet Connection :<br>Wireless Settings<br>Wireless Network Name (SS<br>Secur<br>Network H<br>Device Info                                        | +08:00) Taipei   Prev Next  need to provide your username and password to access the  Dynamic IP (DHCP) Status : Disconnected  ID) : dr605-dan Status : Encryption Configure rity : Auto (WPA or WPA2) - Personal Key : 1111111                                      |
| Time Zone : (GMT<br>ASY SETUP COMPLETE<br>fter clicking the "Save" button, you r<br>evice when logging in next time.<br>Internet Settings<br>Internet Connection :<br>Wireless Settings<br>Wireless Network Name (SS<br>Secur<br>Network H<br>Device Info<br>User Na                             | +08:00) Taipei   Prev Next  need to provide your username and password to access the  Dynamic IP (DHCP) Status : Disconnected  ID) : dir605-dan Status : Encryption Configure rity : Auto (WPA or WPA2) - Personal Key : 1111111  ame : admin                        |
| Time Zone : (GMT<br>ASY SETUP COMPLETE<br>fter clicking the "Save" button, you r<br>evice when logging in next time.<br>Internet Settings<br>Internet Connection :<br>Wireless Settings<br>Wireless Network Name (SS<br>Secur<br>Network I<br>Device Info<br>User Ni<br>Passw                    | +08:00) Taipei    Prev Next   need to provide your username and password to access the  : Dynamic IP (DHCP) Status : Disconnected  ID) : dir605-dan Status : Encryption Configure rity : Auto (WPA or WPA2) - Personal Key : 1111111  ame : admin rord : 111111      |
| Time Zone : (GMT<br>ASY SETUP COMPLETE<br>fter clicking the "Save" button, you r<br>evice when logging in next time.<br>Internet Settings<br>Internet Connection :<br>Wireless Settings<br>Wireless Network Name (SS<br>Secur<br>Network F<br>Device Info<br>User Na<br>Passw                    | +08:00) Taipei   Prev Next  need to provide your username and password to access the  Dynamic IP (DHCP) Status : Disconnected  ID) : dir605-dan Status : Encryption Configure rity : Auto (WPA or WPA2) - Personal Key : 1111111 ame : admin rord : 111111           |
| Time Zone : (GMT<br>ASY SETUP COMPLETE<br>fter clicking the "Save" button, you r<br>evice when logging in next time.<br>Internet Settings<br>Internet Connection :<br>Wireless Settings<br>Wireless Network Name (SS<br>Secur<br>Network F<br>Device Info<br>User Na<br>Passw<br>mydlink Account | +08:00) Tapei   Prev Next  Prev Next  need to provide your username and password to access the  Dynamic IP (DHCP) Status : Disconnected  ID) : dir605-dan Status : Encryption Configure rity : Auto (WPA or WPA2) - Personal Key : 1111111 ame : admin rord : 111111 |

Save my network settings

Save

**Étape 9 :** Si vous n'avez pas de compte mydlink, sélectionnez **No, I want to register with a new mydlink account** (Non, je veux créer un nouveau compte mydlink) et renseignez le formulaire d'inscription.

Cliquez sur Register (Inscription)

#### OU

Si vous avez déjà un compte mydlink, sélectionnez **Yes, I have a mydlink account** (Oui, je possède un compte mydlink) et saisissez le nom et le mot de passe de votre compte.

Cliquez sur Login (Connexion).

**Étape 10 :** Sur l'écran suivant, il y aura une note indiquant que le service mydlink est activé et l'état affiche « Connected » (Connecté). Vous avez terminé l'assistant de configuration, cliquez sur **Manual Setup** (Configuration manuelle) pour passer à l'interface de gestion ou fermez simplement votre navigateur.

| Do you have mydlink account?                                                                                                    |                                                                                                    |
|----------------------------------------------------------------------------------------------------|----------------------------------------------------------------------------------------------------|
| Yes, I have a mydlink account                                                                                                    | t.                                                                                                    |
| No, I want to register and log                                                                                                    | in with a new mydlink account.                                                                                                    |
| Please fulfill the options to c                                                                                                   | omplete the registration.                                                                                                    |
| E-mail Address (Account Name):                                                                                                    | What is this?                                                                                                    |
| Password :                                                                                                    |                                                                                                    |
| Confirm Password :                                                                                                    |                                                                                                    |
| Last name :                                                                                                    |                                                                                                    |
| First Name :                                                                                                    |                                                                                                    |
| If you want to configure the device password after register<br>and select "Device Administration" in "mainter                     | ring mydlink account, please go to "manual configuration and the device of the device of the device |
| I Accept the                                                                                                    | mydlink terms and conditions.                                                                                                    |
| I Accept the                                                                                                    | mydlink terms and conditions.                                                                                                    |
| I Accept the<br>Register                                                                                                    | mydink terms and conditions.                                                                                                    |
| I Accept the                                                                                                    | mydink terms and conditions.                                                                                                    |
| IAccept the<br>Register                                                                                                    | mindle section arter you log in the device.<br>mydlink terms and conditions.                                                                                                    |
| CONFIGURE YOUR MYDLINK ACCOUNT                                                                                                    | mydink terms and conditions.                                                                                                    |
| CONFIGURE YOUR MYDLINK ACCOUNT<br>Do you have mydlink account?                                                                    | mydink terms and conditions.                                                                                                    |
| CONFIGURE YOUR MYDLINK ACCOUNT<br>Do you have mydlink account?<br>Yes, I have a mydlink account                                   | mydink terms and conditions.                                                                                                    |
| CONFIGURE YOUR MYDLINK ACCOUNT<br>Do you have mydlink account?<br>Yes, I have a mydlink account<br>No, I want to register and log | Index second area you log in the device.<br>Involink terms and conditions.<br>Back<br><br>in with a new mydlink account.                                                                                                    |

Login Back

| Internet Settings |                                      |                     |           |
|-------------------|--------------------------------------|---------------------|-----------|
| Int               | ernet Connection : Dynamic IP (DHCP) | Status : Connected  |           |
| Wireless Settings |                                      |                     |           |
|                   | Network Name (SSID) : dir605-dan     | Status : Encryption | Configure |
|                   | Security : Auto (WPA or WPA          | A2) - Personal      |           |
|                   | Network Key: 11111111                |                     |           |
| Davica Info       |                                      |                     |           |
| Device Into       | User Name : admin                    |                     |           |
|                   | Password : 111111                    |                     |           |
|                   |                                      |                     |           |

La prochaine fois que vous accéderez à l'IP du routeur à partir de votre navigateur, vous devrez vous connecter avec le nom d'utilisateur et le mot de passe du compte administrateur. Cliquez sur **Login** (Connexion).

Les paramètres actuels du réseau s'affichent et vous pouvez cliquer sur **Manual Setup** (Configuration manuelle) pour passer à l'interface de gestion et poursuivre la configuration.

| Login                 |              |  |
|-----------------------|--------------|--|
| Login to the router : |              |  |
|                       | Lines Name 1 |  |
|                       | Decement :   |  |
|                       | Passworu :   |  |
|                       | Lorin        |  |

| CURRENT NETWORK SETTING                                                                                                    |                                                        |                          |
|----------------------------------------------------------------------------------------------------|--------------------------------------------------------|--------------------------|
| he current network settings and the connection status are a<br>econfigure your wireless settings, please click the "Configure<br>ettings by clicking "Manual Setup". | displayed below. If you w<br>" button. You can also er | vant to<br>nter advanced |
| Internet Settings                                                                                                    | Charles a Comparised                                   |                          |
| Internet connection : Dynamic IP (DHCP)                                                                                                    | Status : Connecteu                                     |                          |
| Wireless Settings                                                                                                    |                                                        |                          |
| Network Name (SSID) : dir605-dan                                                                                                    | Status : Encryption                                    | Configure                |
| Security : Auto (WPA or WPA                                                                                                    | A2) - Personal                                         |                          |
| Network Key: 11111111                                                                                                    |                                                        |                          |
|                                                                                                    |                                                        |                          |
| Device Info                                                                                                    |                                                        |                          |
| User Name : admin                                                                                                    |                                                        |                          |
| Password : 111111                                                                                                    |                                                        |                          |
|                                                                                                    |                                                        |                          |
| mydlink Account                                                                                                    |                                                        |                          |
| You have activated mydlink service.                                                                                                    | Status : Connected                                     | Configure                |
| Cancel Manual Setup                                                                                                    |                                                        |                          |

Manuel d'utilisation du DIR-605L de D-Link

Section 3 - Configuration

Après avoir connecté le routeur au service mydlink, vous pouvez télécharger l'application « mydlink Lite » pour votre appareil mobile de Google Play ou de l'App Store !

Après l'installation, il vous suffit de vous connecter avec les identifiants de votre compte mydlink pour gérer votre routeur à partir de n'importe où !

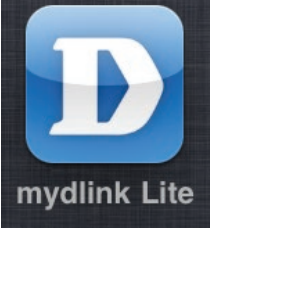

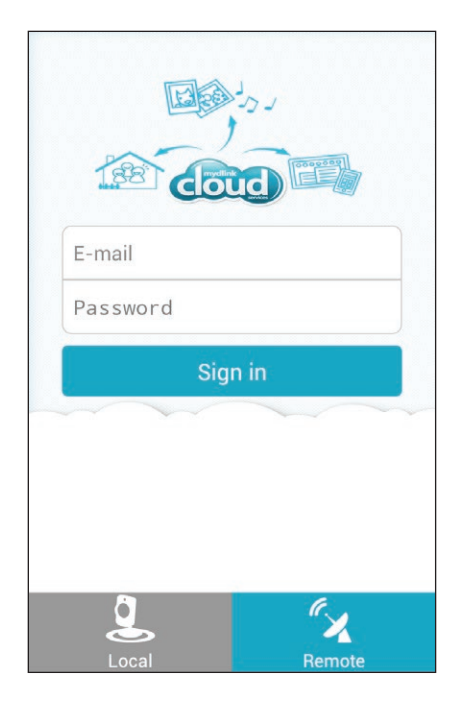

### **Connexion Internet** Adresse IP statique (attribuée par le FAI)

Sélectionnez Static IP Address (Adresse IP statique) si toutes les informations sur l'adresse IP du réseau étendu sont fournies par le FAI. Vous devrez saisir l'adresse IP, le masque de sous-réseau, l'adresse de passerelle et la ou les adresses DNS fournies par votre FAI. Chaque adresse IP saisie dans les champs doit avoir la forme IP appropriée, à savoir quatre octets séparés par un point (x.x.x.x). Le routeur la rejette si elle n'est pas de ce format. Cliquez sur **Save Settings** (Enregistrer les paramètres) pour les appliquer.

IP Address (Adresse IP) : Saisissez l'adresse IP attribuée par votre FAI.

| Subnet Mask (Masque de | Saisissez le masque de sous-réseau attribué par votre FAI. |
|------------------------|------------------------------------------------------------|
| sous-réseau) :         |                                                            |

**Default Gateway** Saisissez la passerelle attribuée par votre FAI. (Passerelle par défaut) :

MAC Address (Adresse L'adresse MAC par défaut est définie sur l'adresse MAC de MAC) : l'interface physique du réseau étendu du routeur haut débit. Il est déconseillé de la modifier, sauf si votre FAI l'exige.

> Vous pouvez utiliser le bouton **Copy Your PC's MAC Address** (Copier l'adresse MAC du PC) pour copier l'adresse MAC de la carte Ethernet installée par votre fournisseur d'accès Internet et remplacer celle du réseau étendu par celle du routeur. Il est déconseillé de la modifier, sauf si votre FAI l'exige.

**Primary DNS Server** Saisissez l'adresse IP du serveur DNS principal attribuée par (Serveur du DNS principal): votre fournisseur d'accès Internet

Secondary DNS Server Saisissez une adresse DNS secondaire. (Serveur du DNS secondaire) :

> MTU: Maximum Transmission Unit (Unité de transmission maximale). Il sera peut-être nécessaire de modifier la MTU pour optimiser les performances avec votre FAI spécifique. 1500 est la MTU par défaut.

| INTERNET CONNECTION TYPE                                             |                                                         |  |  |  |
|----------------------------------------------------------------------|---------------------------------------------------------|--|--|--|
| Choose the mode to be used by the router to connect to the Internet. |                                                         |  |  |  |
| My Internet Connection is : Static IP                                |                                                         |  |  |  |
| STATIC IP ADDRESS INTERNI                                            | ET CONNECTION TYPE                                      |  |  |  |
| Enter the static address inform                                      | ation provided by your Internet Service Provider (ISP). |  |  |  |
| IP Address :                                                         | 0.0.0.0                                                 |  |  |  |
| Subnet Mask :                                                        | 255.255.255.0                                           |  |  |  |
| Default Gateway :                                                    | 0.0.0.0                                                 |  |  |  |
| MAC Address :                                                        | 00 - 00 - 00 - 00 - 00 - 00 (optional)                  |  |  |  |
|                                                                      | Copy Your PC's MAC Address                              |  |  |  |
| Primary DNS Server :                                                 | 0.0.0.0                                                 |  |  |  |
| Secondary DNS Server :                                               | 0.0.0.0 (optional)                                      |  |  |  |
| MTU :                                                                | MTU : 1500 bytes MTU default 1500                       |  |  |  |
|                                                                      |                                                         |  |  |  |
| Save Settings Don't Save Settings                                    |                                                         |  |  |  |

### **Configuration Internet** IP dynamique (DHCP)

Pour configurer la connexion Internet manuellement, cliquez sur le bouton **Manual Internet Connection Setup** (Configuration manuelle de la connexion Internet) dans la fenêtre d'accueil du routeur. Cliquez sur **Save Settings** (Enregistrer les paramètres) pour les appliquer.

Dynamic IPSélectionnez Dynamic IP Address (Adresse IP dynamique) pourAddress (Adresseobtenir automatiquement des informations sur l'adresse IPIP dynamique) :auprès de votre fournisseur d'accès Internet. Sélectionnez cette<br/>option si ce dernier ne vous fournit pas d'adresse IP à utiliser.<br/>Cette option est généralement utilisée pour les services de<br/>modem câble.

- Host Name (Nom Le nom d'hôte est facultatif, mais peut être exigé par certains d'hôte) : fournisseurs d'accès Internet. Par défaut, il correspond au nom du routeur ; il peut être modifié.
- MAC Address L'adresse MAC par défaut est définie sur l'adresse MAC de (Adresse MAC): l'interface physique du réseau étendu du routeur haut débit. Il est déconseillé de la modifier, sauf si votre FAI l'exige.

Vous pouvez utiliser le bouton **Copy Your PC's MAC Address** (Copier l'adresse MAC du PC) pour copier l'adresse MAC de la carte Ethernet installée par votre fournisseur d'accès Internet et remplacer celle du réseau étendu par celle du routeur. Il est déconseillé de la modifier, sauf si votre FAI l'exige.

Primary andSaisissez les adresses IP des serveurs DNS (Domaine Name Server)Secondary DNSprincipal et secondaire attribuées par votre FAI.Servers (Serveurs<br/>DNS primaire et<br/>secondaire) :

MTU: Unité de transmission maximale (Maximum Transmission Unit). Il sera peut-être nécessaire de modifier la MTU pour optimiser les performances avec votre fournisseur d'accès Internet spécifique.

| INTERNET CONNECTION TYPE                                                                                                    |  |  |  |  |
|----------------------------------------------------------------------------------------------------|--|--|--|--|
| Choose the mode to be used by the router to connect to the Internet.                                                                                     |  |  |  |  |
| My Internet Connection is : Dynamic IP (DHCP)                                                                                                    |  |  |  |  |
| DYNAMIC IP (DHCP) INTERNET CONNECTION TYPE                                                                                                    |  |  |  |  |
| Use this Internet connection type if your Internet Service Provider (ISP) didn't provide you with IP Address information and/or a username and password. |  |  |  |  |
| Host Name : DIR-605L                                                                                                    |  |  |  |  |
| MAC Address : 00 - 00 - 00 - 00 - 00 - 00 (optional)                                                                                                    |  |  |  |  |
| Copy Your PC's MAC Address                                                                                                    |  |  |  |  |
| Primary DNS Server : 0.0.0.0                                                                                                    |  |  |  |  |
| Secondary DNS Server : 0.0.0.0 (optional)                                                                                                    |  |  |  |  |
| MTU : 1500 bytes MTU default 1500                                                                                                    |  |  |  |  |
|                                                                                                    |  |  |  |  |

Save Settings Don't Save Settings

### Configuration Internet PPPoE

Sélectionnez PPPoE (Point to Point Protocol over Ethernet) [Point à point sur Internet] si votre FAI utilise une connexion PPPoE. Ce dernier vous fournira un nom d'utilisateur et un mot de passe. En général, cette option est utilisée pour les services DSL. Veillez à supprimer le logiciel PPPoE de votre ordinateur. Il n'est plus nécessaire et ne fonctionne pas sur un routeur. Cliquez sur **Save Settings** (Enregistrer les paramètres) pour les appliquer.

PPPoE : Sélectionnez Dynamic IP (IP dynamique) [le plus courant] ou Static IP (IP statique). Sélectionnez Static IP (IP statique) si votre FAI vous a fourni une adresse IP, le masque de sousréseau, la passerelle et l'adresse des serveurs DNS.

User Name (Nom Saisissez votre nom d'utilisateur PPPoE. d'utilisateur) :

Password (Mot de Saisissez votre mot de passe PPPoE, puis ressaisissez-le dans passe) : le champ suivant.

Service Name Saisissez le nom du service du fournisseur d'accès Internet (Nom du (facultatif). service) :

IP Address Saisissez l'adresse IP (PPPoE statique uniquement). (Adresse IP) :

MAC Address L'adresse MAC par défaut est définie sur l'adresse MAC de (Adresse MAC) : l'interface physique du réseau étendu du routeur haut débit. Il est déconseillé de la modifier, sauf si votre FAI l'exige.

> Vous pouvez utiliser le bouton **Copy Your PC's MAC Address** (Copier l'adresse MAC du PC) pour copier l'adresse MAC de la carte Ethernet installée par votre fournisseur d'accès Internet et remplacer celle du réseau étendu par celle du routeur. Il est déconseillé de la modifier, sauf si votre FAI l'exige. Cochez **Receive DNS from ISP** (Obtenir les serveurs DNS du FAI) ou **Enter DNS Manually** (Saisir les serveurs DNS manuellement) suivant votre FAI.

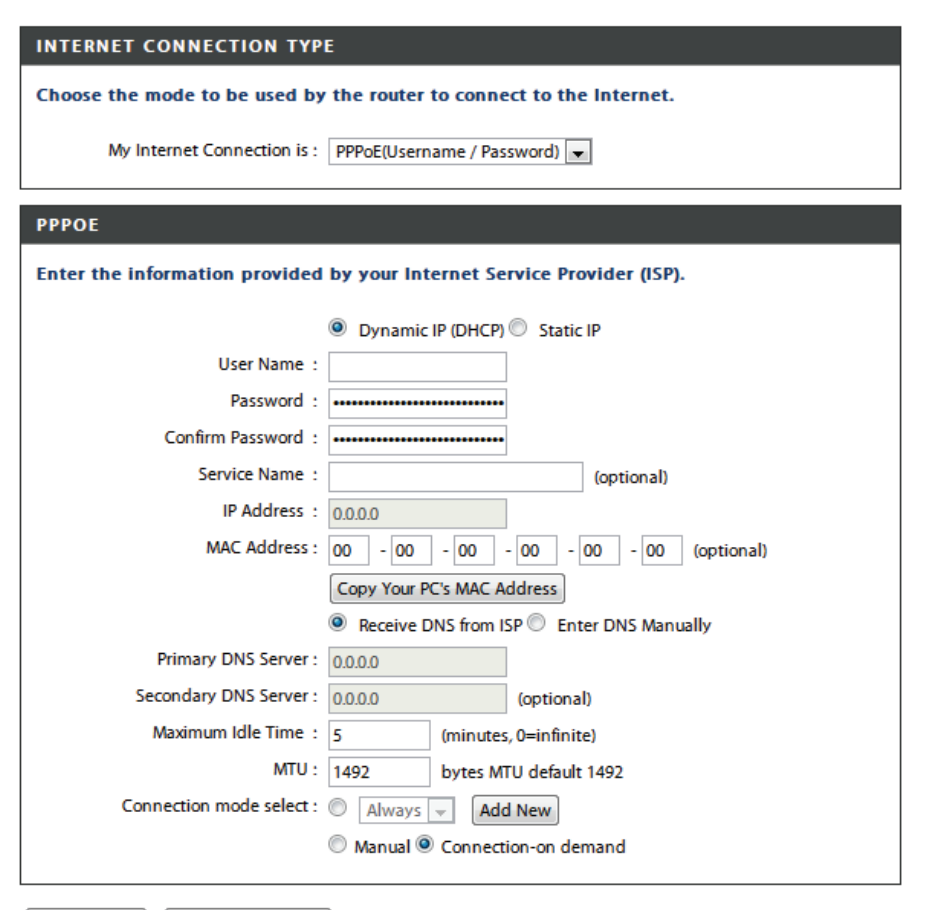

Save Settings Don't Save Settings

**Primary and** Saisissez l'adresse des serveurs DNS principal et secondaire **Secondary** (PPPoE statique uniquement).

**DNS Servers** 

(Serveurs DNS

principal et

- secondaire) :
- Maximum Idle Saisissez le temps d'inactivité maximum pendant lequel la Time (Temps connexion Internet est conservée. d'inactivité maximum) :
  - MTU: Unité de transmission maximale (Maximum Transmission Unit). Il sera peut-être nécessaire de modifier la MTU pour optimiser les performances avec votre fournisseur d'accès Internet spécifique. *1492* est la MTU par défaut.

| Connection  | Sélectionnez Always-on (Toujours activée), Manual      |
|-------------|--------------------------------------------------------|
| Mode Select | (Manuelle) ou <b>Connect-on demand</b> (Connexion à la |
| (Sélection  | demande).                                              |
| du mode de  |                                                        |
| connexion): |                                                        |

#### INTERNET CONNECTION TYPE

Choose the mode to be used by the router to connect to the Internet.

My Internet Connection is : PPPoE(Username / Password)

#### PPPOE

Enter the information provided by your Internet Service Provider (ISP).

|                          | Oynamic IP (DHCP) Static IP              |  |  |  |  |
|--------------------------|------------------------------------------|--|--|--|--|
| User Name :              |                                          |  |  |  |  |
| Password :               | •••••                                    |  |  |  |  |
| Confirm Password :       | ••••••                                   |  |  |  |  |
| Service Name :           | (optional)                               |  |  |  |  |
| IP Address :             | 0.0.0                                    |  |  |  |  |
| MAC Address :            | 00 - 00 - 00 - 00 - 00 - 00 (optional)   |  |  |  |  |
|                          | Copy Your PC's MAC Address               |  |  |  |  |
|                          | Receive DNS from ISP Denter DNS Manually |  |  |  |  |
| Primary DNS Server :     | 0.0.0.0                                  |  |  |  |  |
| Secondary DNS Server :   | 0.0.0.0 (optional)                       |  |  |  |  |
| Maximum Idle Time :      | 5 (minutes, 0=infinite)                  |  |  |  |  |
| MTU :                    | 1492 bytes MTU default 1492              |  |  |  |  |
| Connection mode select : | Always - Add New                         |  |  |  |  |
|                          | Manual Oconnection-on demand             |  |  |  |  |
|                          |                                          |  |  |  |  |

Save Settings Don't Save Settings

### Configuration Internet PPTP

Sélectionnez PPTP (Point-to-Point-Tunneling Protocol) [Protocole de tunnel point à point] si votre FAI utilise une connexion PPTP. Ce dernier vous fournira un nom d'utilisateur et un mot de passe. En général, cette option est utilisée pour les services DSL.

Save Settings

Don't Save Settings

| PPTP:               | Selectionnez <b>Dynamic</b> (Dynamique), qui est l'option la                                                                            | INTERNET CONNECTION TYPE                                                |
|---------------------|----------------------------------------------------------------------------------------------------|-------------------------------------------------------------------------|
|                     | plus fréquente, ou <b>Static</b> (Statique). Sélectionnez <b>Static</b> (Statique) si votre FAI vous a fourni une adresse IP, le masque | Choose the mode to be used by the router to connect to the Internet.    |
|                     | de sous-réseau, la passerelle et l'adresse des serveurs DNS.                                                                            | My Internet Connection is : PPTP(Username / Password)                   |
| IP Address          | Saisissez l'adresse IP (PPTP statique uniquement).                                                                                      | PPTP INTERNET CONNECTION TYPE :                                         |
| (Adresse IP) :      |                                                                                                    | Enter the information provided by your Internet Service Provider (ISP). |
| DDTD Subnet         | Saisissaz las adresses principale et secondaire du serveur                                                                              | Oynamic IP (DHCP) Static IP                                             |
| Mack (Macque        | DNS (DDTD statigue uniquement)                                                                                                    | PPTP IP Address : 0.0.0.0                                               |
|                     | DNS (PPTP statique uniquement).                                                                                                    | PPTP Subnet Mask : 255.255.255.0                                        |
| de sous-reseau      |                                                                                                    | PPTP Gateway IP Address :                                               |
| PPTP):              |                                                                                                    | Primary DNS Server : 0.0.0.0                                            |
|                     |                                                                                                    | MAC Address : 00 - 00 - 00 - 00 - 00 - 00 (optional)                    |
| PPTP Gateway IP     | Saisissez l'adresse IP de passerelle attribuée par votre FAI                                                                            | Copy Your PC's MAC Address                                              |
| Address (Adresse    | (statique uniquement).                                                                                                    | PPTP Server IP Address : 0.0.0.0                                        |
| IP de la passerelle |                                                                                                    | User Name :                                                             |
| PPTP):              |                                                                                                    | Password :                                                              |
|                     |                                                                                                    | Confirm Password :                                                      |
| Primary DNS         | Les informations relatives au serveur DNS sont fournies par                                                                             | Maximum Idle Time : 5 (minutes, 0=infinite)                             |
| Server (Serveur     | votre fournisseur d'accès Internet (FAI).                                                                                               | MTU : 1400 bytes                                                        |
| du DNS              |                                                                                                    | Connection mode select : O Always Add New                               |
| principal) ·        |                                                                                                    | Manual      Connection-on demand                                        |
| principal).         |                                                                                                    | o mandar o connection on definition                                     |

 

 MAC Address
 L'adresse MAC par défaut est définie sur l'adresse MAC de
 PPTP INTERNET CONNECTION TYPE :

 (Adresse MAC) :
 l'interface physique du réseau étendu du routeur haut débit. Il est déconseillé de la modifier, sauf si votre FAI l'exige.
 Enter the information provided by your l

> Vous pouvez utiliser le bouton **Copy Your PC's MAC Address** (Copier l'adresse MAC du PC) pour copier l'adresse MAC de la carte Ethernet installée par votre fournisseur d'accès Internet et remplacer celle du réseau étendu par celle du routeur. Il est déconseillé de la modifier, sauf si votre FAI l'exige.

PPTP Server Saisissez l'adresse IP du serveur fournie par votre FAI (facul-IP Address tatif). (Adresse IP du

serveur PPTP):

- User Name (Nom Saisissez le nom de votre compte PPTP. d'utilisateur) :
- Password (Mot de Saisissez votre mot de passe PPTP, puis ressaisissez-le dans passe): le champ suivant.

Maximum Idle Saisissez le temps d'inactivité maximum pendant lequel la Time (Temps connexion Internet est conservée. d'inactivité maximum) :

- **MTU :** Unité de transmission maximale (Maximum Transmission Unit). Il sera peut-être nécessaire de modifier la MTU pour optimiser les performances.
- Connect Mode Sélectionnez Always-on (Toujours activée), Manual (Mode de (Manuelle) ou Connect-on demand (Connexion à la connexion): demande).

#### Enter the information provided by your Internet Service Provider (ISP). Oynamic IP (DHCP) Static IP PPTP IP Address : 0.0.0.0 PPTP Subnet Mask : 255,255,255,0 PPTP Gateway IP Address : Primary DNS Server : 0.0.0.0 MAC Address : 00 - 00 - 00 - 00 - 00 - 00 (optional) Copy Your PC's MAC Address PPTP Server IP Address : 0.0.0.0 User Name : Password : Confirm Password : Maximum Idle Time : 5 (minutes, 0=infinite) MTU: 1400 bytes Connection mode select : Always Add New Manual O Connection-on demand Save Settings Don't Save Settings

P

### Configuration Internet L2TP

Sélectionnez L2TP (Layer 2 Tunneling Protocol = Protocole de tunnel de niveau 2) si votre FAI utilise une connexion L2TP. Ce dernier vous fournira un nom d'utilisateur et un mot de passe. En général, cette option est utilisée pour les services DSL.

| L2TP :                                                           | Sélectionnez <b>Dynamic</b> (Dynamique), qui est l'option la plus                                                                                                    | INTERNET CONNECTION TYPE                                                                                                    |  |
|------------------------------------------------------------------|----------------------------------------------------------------------------------------------------|----------------------------------------------------------------------------------------------------|--|
|                                                                  | votre FAI vous a fourni une adresse IP, le masque de sous-réseau,                                                                                                    | Choose the mode to be used by the router to connect to the Internet.                                                                                                    |  |
|                                                                  | la passerelle et l'adresse des serveurs DNS.                                                                                                    | My Internet Connection is : L2TP(Username / Password)                                                                                                    |  |
| L2TP IP Address                                                  | Saisissez l'adresse IP (L2TP statique uniquement).                                                                                                    | L2TP INTERNET CONNECTION TYPE :                                                                                                    |  |
| (Adresse if LZTP):                                               |                                                                                                    | Enter the information provided by your Internet Service Provider (ISP).                                                                                                    |  |
| L2TP Subnet Mask<br>(Masque de sous-<br>réseau L2TP) :           | Saisissez les adresses principale et secondaire du serveur DNS (L2TP statique uniquement).                                                                                                 | Dynamic IP (DHCP)     Static IP  L2TP IP Address:     0.0.0.0  L2TP Subpet Mack:     DES 255 055 0                                                                                                    |  |
| L2TP Gateway<br>Address (Adresse<br>de la passerelle             | Saisissez l'adresse IP de la passerelle attribuée par votre fournisseur d'accès Internet.                                                                                                  | L2TP Gateway IP Address :<br>Primary DNS Server : 0.0.0.0<br>MAC Address : 00 - 00 - 00 - 00 - 00 (optional)                                                                                                    |  |
| L2TP) :<br>Primary DNS Server<br>(Serveur du DNS<br>principal) : | Les informations relatives au serveur DNS sont fournies par votre<br>fournisseur d'accès Internet (FAI).                                                                                   | Copy Your PC's MAC Address L2TP Server IP Address : 0.0.0.0 User Name : Password : Password : Passw |  |
| MAC Address<br>(Adresse MAC) :                                   | L'adresse MAC par défaut est définie sur l'adresse MAC de<br>l'interface physique du réseau étendu du routeur haut débit. Il<br>est déconseillé de la modifier, sauf si votre FAI l'exige. | Maximum Idle Time : 5 (minutes, 0=infinite)<br>MTU : 1400 bytes<br>Connection mode select :  Always  Add New<br>Manual  Connection-on demand                                                                                                    |  |
|                                                                  | Vous pouvez utiliser le bouton <b>Copy Your PC's MAC Address</b><br>(Copier l'adresse MAC du PC) pour copier l'adresse MAC de la                                                           | Save Settings Don't Save Settings                                                                                                    |  |

carte Ethernet installée par votre fournisseur d'accès Internet et remplacer celle du réseau étendu par celle du routeur. Il est

déconseillé de la modifier, sauf si votre FAI l'exige.

L2TP Server IP Saisissez l'adresse IP du serveur fournie par votre FAI (facultatif). Address (Adresse IP du serveur L2TP) :

User Name (Nom Saisissez le nom de votre compte L2TP. d'utilisateur) :

Password (Mot de Saisissez votre mot de passe L2TP, puis ressaisissez-le dans le passe) : champ suivant.

Maximum Idle Time Saisissez le temps d'inactivité maximum pendant lequel la (Temps d'inactivité connexion Internet est conservée. Pour désactiver cette fonction, maximum): activez Auto-reconnect (Reconnexion automatique).

**MTU :** Unité de transmission maximale (Maximum Transmission Unit). Il sera peut-être nécessaire de modifier la MTU pour optimiser les performances avec votre fournisseur d'accès Internet spécifique.

Connect Mode Sélectionnez Always-on (Toujours activée), Manual (Manuelle) Select (Sélection ou Connect-on demand (Connexion à la demande). du mode de connexion) :

### **Connexion sans fil**

Vous pouvez configurer les paramètres spécifiques de votre réseau sans fil dans cette section. Cliquez sur **Save Settings** (Enregistrer les paramètres) pour les appliquer.

Wi-Fi Protected Pour activer le WPS, cochez la case Enable (Activer). Cliquez Setup sur Generate New PIN (Générer un nouveau code PIN) ou (Configuration sur Reset PIN to Default (Réinitialiser le code PIN), puis sécurisée du Wi-Fi): configurez les paramètres du Wi-Fi suivants. Cliquez sur Add Wireless Device with WPS (Ajouter un périphérique sans fil avec WPS) pour connecter un périphérique WPS.

Wireless Mode Sélectionnez parmi les modes Wireless Router, Access (Mode sans fil): Point, WDS Only, WDS +AP, WDS +AP +Router (Routeur sans fil, Point d'accès, WDS uniquement, WDS +AP, WDS +AP + routeur).

Enable Wireless Cochez cette case pour activer la fonction sans fil. Si vous ne (Activer le mode voulez pas utiliser le réseau sans fil, décochez la case pour sans fil): désactiver toutes les fonctions de réseau sans fil.

Wireless Network Le SSID (Service Set Identifier) correspond au nom de votre
 Name (Nom du réseau sans fil. Définissez un nom (32 caractères maximum).
 réseau sans fil) : Le SSID est sensible à la casse.

Enable Auto Ce paramètre peut être sélectionné pour que le DIR-605L Channel Selection puisse sélectionner le canal présentant le moins (Activer la sélection d'interférences. automatique du

canal):

Wireless Channel Indique le paramètre de canal correspondant au DIR-605L.
 (Canal sans fil): Par défaut, le canal est défini sur 6. Vous pouvez modifier le canal pour l'adapter au canal d'un réseau sans fil existant ou pour personnaliser votre réseau sans fil.

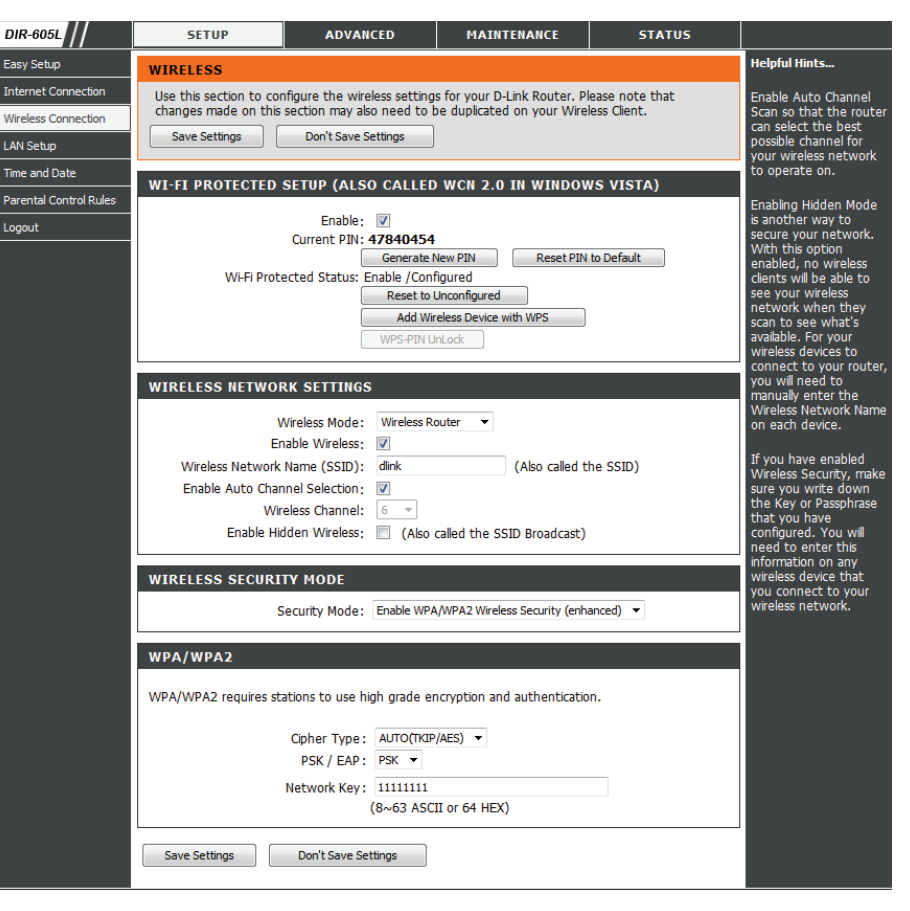

Enable Hidden Choisissez cette option si vous ne souhaitez pas que le SSID
 Wireless (Activer de votre réseau sans fil soit diffusé par le DIR-605L. Si vous le mode sans fil sélectionnez cette option, le SSID du DIR-605L ne peut pas masqué): être vu par les utilitaires de visite des lieux; vos clients sans fil devront donc connaître le SSID de votre DIR-605L pour s'y connecter.

- Mode de sécurité Sélectionnez parmi WEP, WPA Only, WPA2 Only, WPA/ sans fil: WPA2, (WEP, WPA seulement, WPA2 seulement, WPA/WPA2) ou Disabled (Désactivé) pour la sécurité sans fil. Les champs ci-dessous changent selon votre choix et vous pouvez définir une clé personnalisée pour votre réseau.
- Cipher Type (Type Sélectionnez le type de chiffrement approprié à utiliser. Les de chiffrement) : options disponibles sont Temporal Key Integrity Protocol (TKIP), Advanced Encryption Standard (AES) et Both (TKIP et AES).
  - **PSK/EAP :** Sélectionnez [Personal (PSK)] Personnel (PSK) ou Enterprise (EAP) [Entreprise (EAP)].
  - Clé de réseau : Saisissez le secret partagé ici. La clé est un mot de passe alphanumérique comprenant entre 8 et 63 caractères. Ce mot de passe peut inclure des symboles (!?\*&\_) et des espaces. Veuillez à saisir la clé de manière exactement identique à celle des autres clients sans fil.

| WIRELESS SECURITY MODE |                                               |                                                |
|------------------------|-----------------------------------------------|------------------------------------------------|
| S                      | Security Mode:                                | Enable WPA/WPA2 Wireless Security (enhanced) 🔻 |
| WPA/WPA2               |                                               |                                                |
| WPA/WPA2 requires st   | ations to use hig                             | gh grade encryption and authentication.        |
|                        |                                               |                                                |
|                        |                                               |                                                |
|                        | Cipher Type:                                  | AUTO(TKIP/AES) 🔻                               |
|                        | Cipher Type:<br>PSK / EAP:                    | AUTO(TKIP/AES)<br>PSK                          |
|                        | Cipher Type :<br>PSK / EAP :<br>Network Key : | AUTO(TKIP/AES) ▼<br>PSK ▼<br>11111111          |

### Sécurité du réseau sans fil

- 1. Pour activer la sécurité sans fil sur le routeur, utilisez le menu déroulant pour sélectionner l'option souhaitée. Pour activer le WEP, sélectionnez *Enable WEP Wireless Security (basic [Activer la sécurité WEP du réseau sans fil (basique)])*.
- **2.** En regard d'**Authentication** (Authentification), sélectionnez *Open* (Ouvrir) ou *Shared Key* (Clé partagée). Shared Key (Clé partagée) offre davantage de sécurité.
- **3.** Sélectionnez le chiffrement *64 bits* ou *128 bits* dans le menu déroulant à côté de **WEP Key Length** (Longueur de clé WEP).
- 4. À côté de **Default WEP Key** (Clé WEP par défaut), sélectionnez *WEP Key 1* (Clé WEP 1), puis saisissez une clé WEP à côté de **WEP Password** (Mot de passe Web). Veillez à saisir cette clé de manière identique sur tous les périphériques sans fil. Vous pouvez saisir jusqu'à quatre clés différentes à l'aide de caractères *hexadécimaux* ou *ASCII*. Il est recommandé d'utiliser les caractères *hexadécimaux* (les lettres de A à F et les chiffres de 0 à 9 sont valides). En *ASCII*, tous les chiffres et toutes les lettres sont valides.
- 5. Cliquez sur **Enregistrer les paramètres** pour enregistrer vos paramètres. Si vous configurez le routeur à l'aide d'un adaptateur sans fil, vous perdez la connectivité jusqu'à ce que vous activiez le WEP sur votre adaptateur et que vous saisissiez la même clé WEP que celle du routeur.

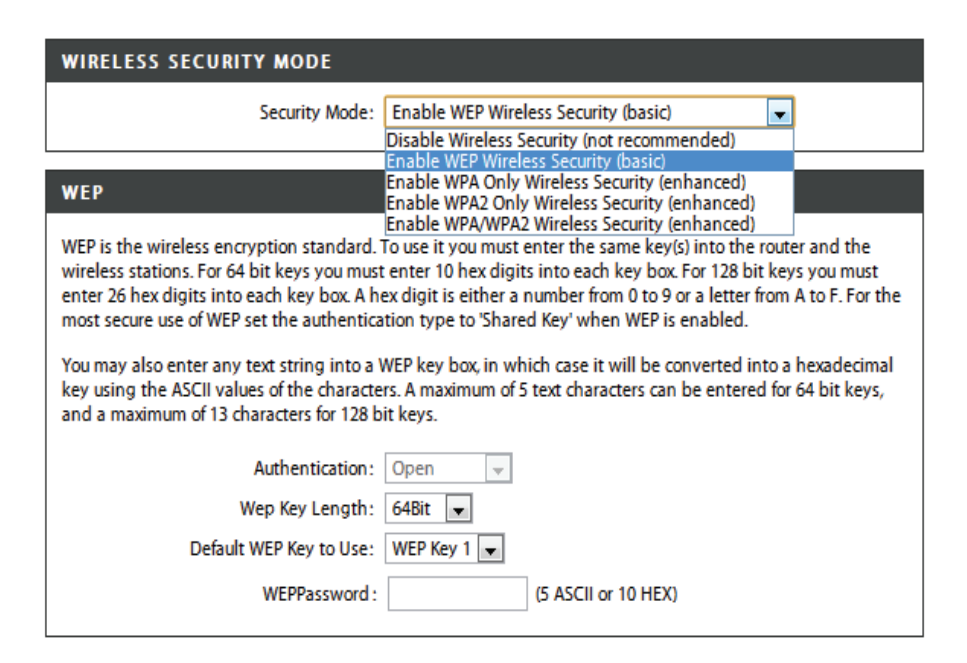

#### **REMARQUE:**

Il est recommandé d'activer le chiffrement sur votre routeur sans fil avant de connecter vos adaptateurs réseau sans fil. Veuillez établir une connectivité sans fil avant d'activer le chiffrement. Votre signal sans fil risque de se dégrader lorsque vous activez le chiffrement en raison du surdébit ajouté.

- 1. Pour activer le WPA, WPA2 ou WPA/WPA2, sélectionnez Enable WPA Only Wireless Security (enhanced [Activer la sécurité sans fil WPA seulement (amélioré)]), Enable WPA2 Only Wireless Security (enhanced [Activer la sécurité sans fil WPA2 seulement (Amélioré)]) ou Enable WPA/WPA2 Wireless Security (enhanced [Activer la sécurité sans fil WPA/WPA2 (amélioré)]).
- 2. À côté de **Cipher Type** (Type de chiffrement), sélectionnez *AUTO*, *TKIP* ou *AES*.
- 3. En regard de **PSK/EAP**, sélectionnez *PSK*.
- 4. En regard de **Network Key** (Clé de réseau), saisissez un mot de passe. La clé est un mot de passe alphanumérique comprenant entre 8 et 63 caractères. Ce mot de passe peut inclure des symboles (!?\*&\_) et des espaces. Veuillez à saisir la clé de manière exactement identique à celle des autres clients sans fil.
- 5. Cliquez sur **Enregistrer les paramètres** pour enregistrer vos paramètres. Si vous configurez le routeur à l'aide d'un adaptateur sans fil, vous perdez la connectivité jusqu'à ce que vous activiez le WPA, WPA2 ou WPA/WPA2 (selon l'option sélectionnée) sur votre adaptateur et que vous saisissiez la même clé de réseau que celle du routeur.

| WIRELESS SECURITY MODE                 |                                              |  |  |
|----------------------------------------|----------------------------------------------|--|--|
| Security Mode :                        | Enable WPA Only Wireless Security (enhanced) |  |  |
| WPA ONLY                               |                                              |  |  |
| WPA Only requires stations to use high | grade encryption and authentication.         |  |  |
| Cipher Type :<br>PSK / EAP :           | TKIP V<br>PSK V                              |  |  |
| Network Key :                          | (8~63 ASCII or 64 HEX)                       |  |  |

| WIRELESS SECURITY MODE                                                       |                                               |  |  |  |  |  |
|------------------------------------------------------------------------------|-----------------------------------------------|--|--|--|--|--|
| Security Mode ;                                                              | Enable WPA2 Only Wireless Security (enhanced) |  |  |  |  |  |
| WPA2 ONLY                                                                    |                                               |  |  |  |  |  |
| WPA2 Only requires stations to use high grade encryption and authentication. |                                               |  |  |  |  |  |
| Cipher Type : TKIP 💌                                                         |                                               |  |  |  |  |  |
| PSK / EAP :                                                                  | PSK 💌                                         |  |  |  |  |  |
| Network Key :                                                                | (8~63 ASCII or 64 HEX)                        |  |  |  |  |  |

| WIRELESS SECUR                       | ITY MODE                     |                               |                     |  |
|--------------------------------------|------------------------------|-------------------------------|---------------------|--|
|                                      | Security Mode ;              | Enable WPA/WPA2 Wireless Sec  | :urity (enhanced) 💌 |  |
| WPA/WPA2                             |                              |                               |                     |  |
| WPA/WPA2 requires s                  | tations to use hig           | gh grade encryption and authe | entication.         |  |
|                                      | Cipher Type :<br>PSK / EAP : | TKIP V                        |                     |  |
| Network Key : (8~63 ASCII or 64 HEX) |                              |                               |                     |  |
| Save Settings                        | Don't Save Settings          | js                            |                     |  |

### Configuration du réseau local

Cette section vous permet de modifier les paramètres du réseau local de votre routeur et de configurer les paramètres DHCP. Cliquez sur **Save Settings** (Enregistrer les paramètres) pour appliquer vos paramètres.

| Router IP Address                                | Saisissez l'adresse IP du routeur. L'adresse IP par défaut est                                                                                                    | SETUP                                                                                                    | ADVANCED                                                                                                    | MAINTENANCE                                                                                                    | STATUS                                                                          |
|--------------------------------------------------|----------------------------------------------------------------------------------------------------|----------------------------------------------------------------------------------------------------|----------------------------------------------------------------------------------------------------|----------------------------------------------------------------------------------------------------|---------------------------------------------------------------------------------|
| (Adresse IP du<br>routeur) :                     | 192.168.0.1.<br>Si vous la modifiez, vous devrez saisir la nouvelle adresse IP<br>dans votre navigateur après avoir cliqué sur <b>Apply</b><br>(Appliquer) pour revenir à l'utilitaire de configuration.            | LAN SETUP<br>Use this section to con<br>the built-in DHCP Serve<br>Address that is configu<br>management interface<br>network settings to ac | figure the internal networ<br>er to assign IP addresses t<br>red here is the IP Address<br>. If you change the IP Ad<br>ccess the network again. | k settings of your router a<br>o the computers on your r<br>that you use to access th<br>dress here, you may need | and also to configure<br>network. The IP<br>ne Web-based<br>to adjust your PC's |
| Subnet Mask<br>(Masque de sous-<br>réseau) :     | Entrez le masque de sous-réseau. Par défaut, il s'agit de 255.255.255.0.                                                                                                    | Please note that this<br>settings here to get<br>Save Settings                                                                               | s section is optional and<br>your network up and i<br>Don't Save Settings                                                                        | d you do not need to cl<br>unning.<br>]                                                                           | hange any of the                                                                |
| Local Domain<br>Name (Nom de<br>domaine local) : | Saisissez le nom de domaine (facultatif).                                                                                                    | Use this section to conf<br>configured here is the I<br>you change the IP Add<br>network again.                                              | igure the internal network<br>P Address that you use to<br>ress here, you may need t                                                             | settings of your router. T<br>access the Web-based m<br>o adjust your PC's networ                                 | The IP Address that is<br>anagement interface. If<br>k settings to access the   |
| Enable DNS Relay<br>(Activer le relais<br>DNS) : | Cochez la case permettant de transférer les données<br>du serveur DNS du fournisseur d'accès Internet vers vos<br>ordinateurs. Si vous ne la cochez pas, vos ordinateurs<br>utilisent le routeur comme serveur DNS. | Router IP<br>Subr<br>Local Doma<br>Enable DI                                                                                                 | P Address: 192.168.0.1<br>net Mask : 255.255.255.0<br>in Name :<br>NS Relay : ♥                                                                  |                                                                                                    |                                                                                 |

Enable DHCP Cochez la case pour activer le serveur DHCP sur votre Server (Activer le ordinateur. Décochez-la pour désactiver cette fonction. serveur DHCP) :

**DHCP IP** Saisissez les adresses IP de début et de fin pour l'attribution **Address Range** d'adresse IP du serveur DHCP.

#### (Plage d'adresses

IP DHCP):

**DHCP Lease** Durée de concession de l'adresse IP. Saisissez la durée de **Time (Durée de** concession en minutes.

la concession

DHCP):

DHCP Client List Affiche les détails des clients actuellement connectés (Liste de clients DHCP) :

Avoid ARP Cochez cette case pour activer la fonction de prévention Attack (Éviter les anti-usurpation ARP. attaques ARP):

**DHCP** Saisissez l'adresse MAC de clients spécifiques pour réserver **Reservation** une adresse IP pour chacun.

#### (Réservation

DHCP):

| рнср | SERVER | SETTINGS |
|------|--------|----------|

Use this section to configure the built-in DHCP Server to assign IP addresses to the computers on your network.

| Enable DHCP Server :    | <b>V</b> |    |       |                                 |
|-------------------------|----------|----|-------|---------------------------------|
| DHCP IP Address Range : | 100      | to | 199   | (address within the LAN subnet) |
| DHCP Lease Time :       | 1440     |    | (mini | utes)                           |

#### DHCP CLIENT LIST

 Host Name
 IP Address
 MAC Address
 Expired Time

 07904PCWIN7E
 192.168.0.100
 44:37:e6:b5:ff:3d
 23 Hours 10 Minutes

#### AVOID ARP ATTACK

Avoid Arp Attack : 📄

#### 24--DHCP RESERVATION

Remaining number of clients that can be configured : 24

| Computer Name | IP Address | MAC Address |                 |
|---------------|------------|-------------|-----------------|
|               |            |             | <               |
|               |            |             | < Computer Name |
|               |            |             | < Computer Name |
|               |            |             | < Computer Name |
|               |            |             | < Computer Name |

### Date et heure

Cette section vous permet de configurer, de mettre à jour et de gérer l'heure de l'horloge système interne du périphérique. Cliquez sur **Save Settings** (Enregistrer les paramètres) pour appliquer vos paramètres.

**Time Zone** Sélectionnez le fuseau horaire dans le menu déroulant. **(Fuseau horaire) :** 

Enable Cochez cette case pour activer l'heure d'été. Cliquez sur Daylight Sync. your computer's time settings (Synchroniser les Saving (Activer paramètres d'heure de votre ordinateur) pour copier les l'heure d'été) : paramètres d'heure de votre PC.

NTP Cochez la case Automatically synchronize with D-Link's Server Internet time server (Synchroniser automatiquement avec Used (Serveur le serveur horaire Internet de D-Link), puis utilisez le menu NTP utilisé): déroulant pour sélectionner un serveur NTP. Le protocole NTP (Network Time Protocole) synchronise les heures des horloges des ordinateurs d'un réseau.

 Set the Date and Pour saisir l'heure manuellement, saisissez les valeurs dans Time Manually les champs Year (Année), Month (Mois), Day (Jour), Hour (Régler la (Heure), Minute et Second (Seconde). Cliquez sur Save date et l'heure Settings (Enregistrer les paramètres).
 manuellement) :

| SETUP                                                                                                    | ADVANCED                                                                                                    | MAINTENANCE        | STATUS       |  |  |  |  |
|----------------------------------------------------------------------------------------------------|----------------------------------------------------------------------------------------------------|--------------------|--------------|--|--|--|--|
| TIME AND DATE                                                                                                    | TIME AND DATE                                                                                                    |                    |              |  |  |  |  |
| The Time Configuration option allows you to configure, update, and maintain the correct time on the internal system clock. From this section you can set the time zone that you are in and set the NTP (Network Time Protocol) Server. Daylight Saving can also be configured to automatically adjust the time when needed.           Save Settings         Don't Save Settings |                                                                                                    |                    |              |  |  |  |  |
| TIME AND DATE CO                                                                                                    | NFIGURATION                                                                                                    |                    |              |  |  |  |  |
| Ti<br>Time Zo<br>Enable Daylight Sav                                                                                                    | Time : 2011Year3Month25Day(s)Fri 3:41:56 Time Zone : (GMT+08:00) Beijing, Chongqing, Hong Kong, Urumqi Enable Daylight Saving : Sync. your computer's time settings |                    |              |  |  |  |  |
| AUTOMATIC TIME A                                                                                                    | ND DATE CONFIGURAT                                                                                                    | TION               |              |  |  |  |  |
| Automatically syn                                                                                                    | chronize with D-Link's Ir                                                                                                    | ternet time server |              |  |  |  |  |
| NTP Server Used : ntp1.dlink.com v Update Now                                                                                                    |                                                                                                    |                    |              |  |  |  |  |
| SET THE DATE AND TIME MANUALLY                                                                                                    |                                                                                                    |                    |              |  |  |  |  |
| Year 2011<br>Hour 03                                                                                                    | Month Mar 💌<br>Minute 41 💌                                                                                                    | Day(s)<br>Second   | 25 💌<br>50 💌 |  |  |  |  |
| Save Settings Don't Save Settings                                                                                                    |                                                                                                    |                    |              |  |  |  |  |

### Règles de contrôle parental

Cette fonction vous permet de créer une liste de sites Web auxquels vous souhaitez accorder ou refuser l'accès. Cliquez sur **Save Settings** (Enregistrer les paramètres) pour appliquer vos paramètres.

ConfigureSélectionnez Turn Parental Control OFF (DÉSACTIVER le<br/>Parental contrôle parental), Turn Parental Control ON and ALLOW<br/>Control computers access to ONLY these sites (ACTIVER le contrôle<br/>(Configurer parental et AUTORISER les ordinateurs à accéder à ces sites<br/>le contrôle SEULEMENT) ou Turn Parental Control ON and DENY<br/>parental):<br/>computers access to ONLY these sites (ACTIVER le contrôle

parental et REFUSER l'accès à ces sites SEULEMENT).

 Website URL (URL Saisissez les mots clés ou les URL que vous voulez bloquer du site Web): (ou autoriser). Toutes les URL comportant ce mot clé sont bloquées.

Schedule Calendrier des heures où le filtre du contrôle parental est (Calendrier) : activé. Il peut être défini sur Always (Toujours) pour que ce service soit toujours activé. Vous pouvez créer vos propres heures en cliquant sur Add New (Ajouter nouveau) et aussi dans la section Maintenance > Schedules (Maintenance > Calendriers).

|                         | SETUP                                                                                                    | ADVANCED                   | MAINTENANCE | STATUS        |  |  |  |
|-------------------------|----------------------------------------------------------------------------------------------------|----------------------------|-------------|---------------|--|--|--|
| PARE                    | NTAL CONTROL                                                                                                    | LRULES                     |             |               |  |  |  |
| Parer<br>creat<br>contr | Parental Control provides the useful tools for restricting Internet access. Website URL allows you to quickly<br>create a list of all web sites that you wish to allow or deny users from accessing. Schedule allows you to<br>control when clients or PCs connected to Router are allowed to access the Internet. |                            |             |               |  |  |  |
| Save                    | Settings Don't S                                                                                                    | Save Settings              |             |               |  |  |  |
| 10                      | PARENTAL CO                                                                                                    | NTROL RULES                |             |               |  |  |  |
| Config                  | gure Parental Contro                                                                                                    | below:                     |             |               |  |  |  |
| Turn                    | Parental Control Of                                                                                                    | F                          | •           |               |  |  |  |
| Remai                   | ning number of rule                                                                                                    | s that can be created : 10 |             |               |  |  |  |
|                         |                                                                                                    | Webite URL                 |             | Schedule      |  |  |  |
|                         |                                                                                                    |                            | Alw         | ays 💌 Add New |  |  |  |
|                         |                                                                                                    |                            | Alw         | ays 💌 Add New |  |  |  |
|                         |                                                                                                    |                            | Alw         | ays 👻 Add New |  |  |  |
|                         |                                                                                                    |                            | Alw         | ays 💌 Add New |  |  |  |
|                         |                                                                                                    |                            | Alw         | ays 💌 Add New |  |  |  |
|                         |                                                                                                    |                            | Alw         | ays 👻 Add New |  |  |  |
|                         |                                                                                                    |                            | Alw         | ays 👻 Add New |  |  |  |
|                         |                                                                                                    |                            | Alw         | ays 👻 Add New |  |  |  |
|                         |                                                                                                    |                            | Alw         | ays 👻 Add New |  |  |  |
|                         |                                                                                                    |                            | Alw         | ays 💌 Add New |  |  |  |

# Avancé

### **Règles avancées de redirection de port**

Cette page vous permet d'ouvrir un seul port ou une plage de ports. Cliquez sur **Save Settings** (Enregistrer les paramètres) pour appliquer vos paramètres.

Règle : Cochez cette case pour activer la règle.

Name (Nom) : Saisissez un nom de règle. Vous pouvez également choisir dans la boîte déroulante **Application Name** (Nom de l'application).

IP Address Saisissez l'adresse IP de l'ordinateur du réseau local sur

(Adresse IP) : lequel vous voulez autoriser le service entrant. Vous pouvez également choisir dans la boîte déroulante Computer Name (Nom de l'ordinateur).

Public Port/ Saisissez le ou la plage de ports que vous voulez ouvrir. Si Private Port vous voulez n'en ouvrir qu'un, saisissez son nom dans les (Port public/ deux cases. Port privé) :

Traffic Type Sélectionnez TCP, UDP ou Any (Tous) pour spécifier le (Type de trafic) : protocole.

|                                                                                                    | SETUP                | ADVANCED                   | MAINTENANCE | STATUS       |  |  |
|----------------------------------------------------------------------------------------------------|----------------------|----------------------------|-------------|--------------|--|--|
| POR                                                                                                    | T FORWARDING         |                            |             |              |  |  |
| The Advanced Port Forwarding option allows you to define a single public port on your router for redirection to an internal LAN IP Address and Private LAN port if required. This feature is useful for hosting online service such as FTP or Web Servers.           Save Settings         Don't Save Settings |                      |                            |             |              |  |  |
| 24                                                                                                    | ADVANCED POR         | T FORWARDING RULE          | 5           |              |  |  |
| Rema                                                                                                    | ining number of rule | s that can be created : 24 |             |              |  |  |
|                                                                                                    |                      |                            | -           | I            |  |  |
|                                                                                                    |                      |                            | Port        | Traffic Type |  |  |
|                                                                                                    | Name                 |                            | Public Port | t            |  |  |
|                                                                                                    |                      | << Application Na          | me 💌 🗠 🗠    |              |  |  |
|                                                                                                    | IP Address           |                            | Private Por | t Any 💌      |  |  |
|                                                                                                    |                      | < Computer Nam             | e 🔽 🛛 ~     |              |  |  |
|                                                                                                    | Name                 |                            | Public Port | t            |  |  |
|                                                                                                    |                      | < Application Na           | me 🔻 🛛 ~    |              |  |  |
|                                                                                                    | IP Address           |                            | Private Por | t Any 🔻      |  |  |
|                                                                                                    |                      | < Computer Nam             | e 🗣 🗌 ~     |              |  |  |
|                                                                                                    | Name                 |                            | Public Port | •            |  |  |
|                                                                                                    |                      | < Application Na           | me 💌 🔍 ~    |              |  |  |
|                                                                                                    | IP Address           |                            | Private Por | t Any 💌      |  |  |
|                                                                                                    |                      | < Computer Nam             | e 🔽 🛛 ~     |              |  |  |

## **Règles d'application**

Certaines applications nécessitent plusieurs connexions, notamment les jeux sur Internet, les vidéoconférences et la téléphonie par Internet. Ces applications fonctionnent difficilement via la traduction d'adresses de réseau (NAT). Les règles d'application permettent à ces applications de se déclencher et de traverser le pare-feu du DIR-605L. Cliquez sur **Save Settings** (Enregistrer les paramètres) pour appliquer vos paramètres.

**Règle :** Cochez cette case pour activer la règle.

Name (Nom) : Saisissez un nom de règle. Vous pouvez également choisir dans la boîte déroulante **Application Name** (Nom de l'application).

Trigger Port Ce port sert à déclencher l'application. Il peut s'agir d'un (Port de seul port ou d'une plage de ports. déclenchement) :

Firewall Port (Port Ce numéro de port, situé du côté du réseau étendu, sert à du pare-feu) : accéder à l'application. Vous pouvez définir un seul port ou une plage de ports. Vous pouvez utiliser une virgule pour ajouter plusieurs ports ou une plage de ports.

Traffic Type (Type Sélectionnez TCP, UDP ou Any (Tous) de trafic) :

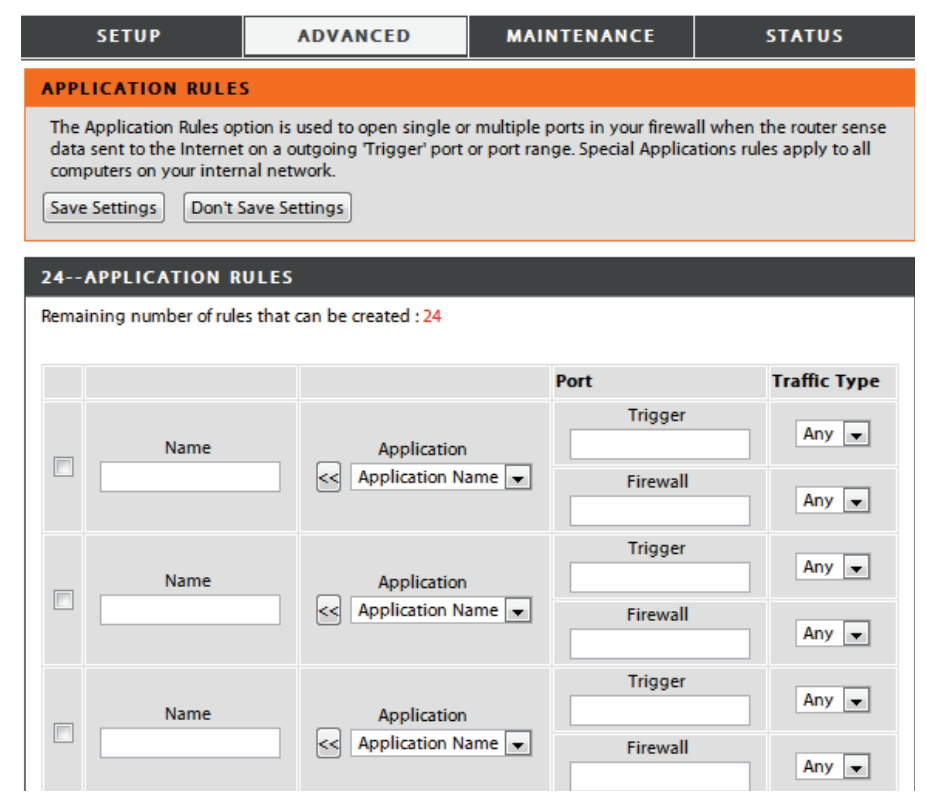

## Filtrage MAC

L'option de filtre d'adresses MAC (Media Access Controller) permet de contrôler l'accès au réseau en fonction de l'adresse MAC du périphérique client. Cette fonction peut être configurée pour AUTORISER ou REFUSER l'accès au réseau/à Internet à ce client. Cliquez sur **Save Settings** (Enregistrer les paramètres) pour appliquer vos paramètres.

Configurer le filtre Sélectionnez la façon dont la règle fonctionnera : Turn MAC MAC ci-dessous : Filtering OFF (DÉSACTIVER le filtrage MAC), Turn MAC Filtering ON and ALLOW computers (ACTIVER le filtrage MAC et AUTORISER les ordinateurs) ou Turn MAC Filtering

**Règle : ON and DENY computers listed** (ACTIVER le filtrage MAC et REFUSER les ordinateurs répertoriés).

**MAC Address** 

(Adresse MAC) : Cochez cette case pour activer la règle.

Saisissez l'adresse MAC du périphérique qui sera affecté par la règle. Vous pouvez également choisir dans la boîte DHCP Client list déroulante DHCP Client List (Liste de clients DHCP). (Liste de clients

**DHCP)**: Sélectionnez un nom d'ordinateur dans la liste.

Schedule Cette option définit le calendrier d'activation du filtre. Il (Calendrier) : peut être défini sur Always (Toujours) pour que ce service soit toujours activé. Vous pouvez créer vos propres heures en cliquant sur Add New (Ajouter nouveau) et aussi dans la section Maintenance > Schedules (Maintenance > Calendriers).

| SETUP                                                                                                    | ADVA          | NCED         | MAINTE      | NANCE | STATUS         |  |  |  |
|----------------------------------------------------------------------------------------------------|---------------|--------------|-------------|-------|----------------|--|--|--|
| MAC FILTERING                                                                                                    | MAC FILTERING |              |             |       |                |  |  |  |
| The MAC (Media Access Controller) Address filter option is used to control network access based on the MAC Address of the network adapter. A MAC address is a unique ID assigned by the manufacturer of the network adapter. This feature can be configured to ALLOW or DENY network/Internet access.           Save Settings         Don't Save Settings |               |              |             |       |                |  |  |  |
| 24 MAC FILTERIN                                                                                                    | G RULES       |              |             |       |                |  |  |  |
| Configure MAC Filtering b                                                                                                    | elow:         |              |             |       |                |  |  |  |
| Turn MAC Filtering OFF                                                                                                    |               |              |             | -     |                |  |  |  |
| Remaining number of rule                                                                                                    | s that can be | created : 24 |             |       |                |  |  |  |
| MAC Addres                                                                                                    | s             | DHC          | Client List |       | Schedule       |  |  |  |
|                                                                                                    |               | Computer Na  | me 👻        | Alv   | Add New        |  |  |  |
|                                                                                                    | <             | Computer Na  | me 👻        | Alv   | /ays 💌 Add New |  |  |  |
|                                                                                                    |               | Computer Na  | me 👻        | Alv   | /ays 🗸 Add New |  |  |  |
|                                                                                                    |               | Computer Na  | me 👻        | Alv   | Add New        |  |  |  |
### **Filtre ACL**

Utilisez les règles de filtrage ACL (Listes de contrôle d'accès) pour autoriser ou refuser l'accès au réseau aux ordinateurs du réseau local à l'aide de leurs adresses MAC. Vous pouvez ajouter une adresse MAC et appliquer une règle manuellement. Cliquez sur **Save Settings** (Enregistrer les paramètres) pour appliquer vos paramètres.

Configure ACL Sélectionnez Close ACL filter (Fermer le filtre ACL) ou Turn Filter (Configurer ACL filtering ON and DENY computers listed to access le filtre ACL): the network (ACTIVER le filtrage ACL et REFUSER l'accès au réseau aux ordinateurs répertoriés).

MAC Address Saisissez l'adresse MAC que vous souhaitez filtrer. Pour (Adresse MAC) : rechercher l'adresse MAC sur un ordinateur, veuillez consulter la section «Bases de la mise en réseau» on page 74 de ce manuel.

| SETUP                                                                                                    | ADVANCED                                                                                                    | MAINTENANCE                                                                             | STATUS                                                |
|----------------------------------------------------------------------------------------------------|----------------------------------------------------------------------------------------------------|-----------------------------------------------------------------------------------------|-------------------------------------------------------|
| ACL FILTER                                                                                                    |                                                                                                    |                                                                                         |                                                       |
| The MAC (Media Access<br>on the MAC Address of<br>manufacturer of the ne<br>network/Internet acce<br>Save Settings | s Controller) Address filter<br>f the network adapter. A M<br>atwork adapter. This featu<br>iss.<br>Don't Save Settings | option is used to control n<br>MAC address is a unique ID<br>re can be configured to AL | etwork access based<br>assigned by the<br>LOW or DENY |
| 25 ACL FILTER R                                                                                                    | ULES                                                                                                    |                                                                                         |                                                       |
| Configure ACL filter:                                                                                              |                                                                                                    |                                                                                         |                                                       |
| Turn ACL Filtering ON and                                                                                          | DENY 🔻                                                                                                    |                                                                                         |                                                       |
| Remaining number of ru                                                                                             | les that                                                                                                    |                                                                                         |                                                       |
| MAC Addro                                                                                                    |                                                                                                    |                                                                                         |                                                       |
|                                                                                                    |                                                                                                    |                                                                                         |                                                       |
|                                                                                                    |                                                                                                    |                                                                                         |                                                       |
|                                                                                                    |                                                                                                    |                                                                                         |                                                       |
|                                                                                                    |                                                                                                    |                                                                                         |                                                       |
|                                                                                                    |                                                                                                    |                                                                                         |                                                       |
|                                                                                                    |                                                                                                    |                                                                                         |                                                       |
|                                                                                                    |                                                                                                    |                                                                                         |                                                       |
|                                                                                                    |                                                                                                    |                                                                                         |                                                       |

#### Contrôle du trafic

Le contrôle du trafic peut garantir la priorité de bande passante aux clients du réseau local/sans fil spécifiés. Pour ce faire, vous pouvez configurer des règles de contrôle du trafic. Cliquez sur **Save Settings** (Enregistrer les paramètres) pour appliquer vos paramètres.

| Enable Traffic Control<br>(Activer le contrôle                                                          | Sélectionnez cette fonction pour contrôler la largeur de bande<br>d'accès des ordinateurs présents sur le réseau local.                                                                                                    | SETUP                                                                                    | ADVANCED                                                                                                    | MAINTENANCE             | STATUS                     |
|----------------------------------------------------------------------------------------------------|----------------------------------------------------------------------------------------------------|------------------------------------------------------------------------------------------|----------------------------------------------------------------------------------------------------|-------------------------|----------------------------|
| du tranc) :                                                                                             |                                                                                                    | TRAFFIC CONTROL                                                                          |                                                                                                    |                         |                            |
| Automatic Distribute<br>Bandwidth<br>(Largeur de bande<br>de distribution<br>automatique) :             | La largeur de bande de tous les ordinateurs du réseau local sera<br>répartie de manière égale.                                                                                                    | Traffic Control can distri<br>setup the traffic contro<br>Save Settings                  | bute download bandwidth o<br>I rules manually.<br>Don't Save Settings<br>SETTING                                                                                                    | equally to the LAN/Wire | less client. User also can |
| Key in Download<br>Bandwidth<br>Manually (Saisir Ia<br>bande passante<br>descendante<br>manuellement) : | Saisissez la valeur en kbits/s pour configurer la largeur de bande<br>manuellement.                                                                                                    | Enable Traffic<br>Automatic Distribute Ba<br>Key in download ba<br>I<br>Key in upload ba | Control:<br>ndwidth:<br>andwidth<br>andwidth |                         |                            |
| Key in Upload<br>Bandwidth Manually<br>(Saisir la bande<br>passante montante<br>manuellement) :         | Saisissez la valeur en kbits/s pour configurer la largeur de bande<br>montante manuellement.                                                                                                    | 5-TRAFFIC CONTROL                                                                        | Cuaranteed minimur 🔻                                                                                                    | Bandwidth(kbps)         | Schedule                   |
| Traffic Control Rules<br>(Règles de contrôle<br>du trafic) :                                            | Lorsque l'option <b>Automatic Distribute Bandwidth</b> (Répartition<br>automatique de la largeur de bande) est décochée, vous pouvez<br>sélectionner <b>Guarantee minimum bandwidth</b> , <b>Restrict</b><br><b>maximum download bandwidth</b> (Garantir une bande passante<br>minimale, Restreindre la largeur de bande descendante maximale)<br>ou <b>Restrict maximum upload bandwidth</b> (Restreindre la largeur<br>de bande montante maximale) d'adresses IP spécifiques dans<br>leurs boîtes déroulantes | IP Address                                                                               | Guaranteed minimur 💌                                                                                                    |                         | Always  New Scheduler      |
| Schedule<br>(Calendrier) :                                                                              | Calendrier des heures où le filtre est activé. Il peut être défini sur <b>Always</b> (Toujours) pour que ce service soit toujours activé. Vous pouvez créer vos propres heures en cliquant sur <b>New Schedule</b> (Nouveau calendrier) et aussi dans la section <b>Maintenance</b> > <b>Schedules</b> (Maintenance > Calendriers).                                                                                                    |                                                                                          | Guaranteed minimur 💌                                                                                                    |                         | Always  New Scheduler      |

#### Pare-feu et DMZ

Si un PC client ne peut pas exécuter les applications Internet correctement derrière le DIR-605L, vous pouvez le configurer pour qu'il ait un accès illimité à Internet. Cette option permet d'exposer un ordinateur à Internet. Elle est également utile pour les jeux. Saisissez l'adresse IP de l'ordinateur interne qui représentera l'hôte DMZ. Si vous ajoutez un client à la DMZ (Zone démilitarisée), vous risquez d'exposer le réseau local à divers risques pour la sécurité. Veillez par conséquent à n'utiliser cette option qu'en dernier recours. Cliquez sur **Save Settings** (Enregistrer les paramètres) pour appliquer vos paramètres.

Enable Anti- Cochez la case pour activer le contrôle anti-usurpation.

Spoof checking (Activer le contrôle antiusurpation) :

Enable SPI Cochez cette case pour activer le SPI. (Activer le SPI) :

**Enable DMZ** Cochez cette case pour activer la DMZ. (Activer la DMZ) :

DMZ IP Address Saisissez l'adresse IP de l'ordinateur dont vous souhaitez (Adresse IP de la ouvrir tous les ports.

DMZ):

| SETUP                                                                                                    | ADVANCED                                                                                                    | MAINTENANCE                                                                                                    | STATUS                                                                                      |
|----------------------------------------------------------------------------------------------------|----------------------------------------------------------------------------------------------------|----------------------------------------------------------------------------------------------------|---------------------------------------------------------------------------------------------|
| FIREWALL & DMZ                                                                                                    |                                                                                                    |                                                                                                    |                                                                                             |
| Firewall rules can be us<br>single port by utilizing t<br>DMZ means 'Demilitariz<br>to Internet traffic. Typ<br>Save Settings | ed to allow or deny traffic<br>the input box on the top (<br>ed Zone'. DMZ allows com<br>ically, your DMZ would co<br>Don't Save Settings | passing through the route<br>or a range of ports by utilizir<br>puters behind the router fin<br>tain Web servers, FTP serv | r. You can specify a<br>1g both input boxes.<br>rewall to be accessible<br>rers and others. |
| ANTI-SPOOF CHECK                                                                                                    | ING                                                                                                    |                                                                                                    |                                                                                             |
| Enable Anti-Spoof                                                                                                    | checking: 👿                                                                                                    |                                                                                                    |                                                                                             |
| FIREWALL SETTING                                                                                                    | s                                                                                                    |                                                                                                    |                                                                                             |
| E                                                                                                    | nable SPI: 👿                                                                                                    |                                                                                                    |                                                                                             |
| DMZ HOST                                                                                                    |                                                                                                    |                                                                                                    |                                                                                             |
| The DMZ (Demilitarized<br>router. If you have a co<br>router, then you can pl                                                 | Zone) option lets you set<br>mputer that cannot run II<br>ace the computer into the                                                       | a single computer on your internet applications success<br>DMZ for unrestricted Inter                                      | network outside of the<br>fully from behind the<br>net access.                              |
| option is only recommer                                                                                                    | ided as a last resort.                                                                                                    | computer to a variety of se                                                                                                | curry risks. Use of this                                                                    |
| Ena                                                                                                    | ble DMZ :                                                                                                    |                                                                                                    |                                                                                             |
| DMZ IP                                                                                                    | Address : 0.0.0.0                                                                                                    | Computer Nam                                                                                                    | ne 🔻                                                                                        |
| APPLICATION LEVE                                                                                                    | L GATEWAY (ALG) CO                                                                                                    | ONFIGURATION                                                                                                    |                                                                                             |
|                                                                                                    | RTSP:                                                                                                    |                                                                                                    |                                                                                             |

| Application Level Gateway                   | Cochez cette case pour activer RTSP.                                          | 50  | - FIREWALL     | RULES           |                    |                   |          |         |
|---------------------------------------------|-------------------------------------------------------------------------------|-----|----------------|-----------------|--------------------|-------------------|----------|---------|
| (ALG) Configuration<br>[Configuration de la |                                                                               | Rei | maining number | of rules that c | an be created : 50 |                   |          |         |
| application (ALG)]                          |                                                                               |     |                | Interface       | IP Address         | -                 | Schedule |         |
| application (AEG)].                         |                                                                               |     | Name           | Source 🔻        |                    | Protocol<br>TCP - |          |         |
| Name (Nom) :                                | Choisissez un nom de règle pour le pare-feu.                                  |     | Action         |                 |                    | Port Range        | Always 🔻 | Add New |
| Action :                                    | Choisissez d' <b>autoriser</b> ou de <b>refuser</b> le transfert              |     | Allow 👻        | Dest 👻          |                    | Protocol          |          |         |
| Interface :                                 | définis dans la règle.                                                        |     |                | Jource +        |                    | Port Range        | Always 🔻 | Add New |
| IP Address (Adresse IP) :                   | La source/cible correspond au port TCP/UDP du côté du réseau local ou étendu. |     |                |                 |                    |                   |          |         |
| Protocol (Protocole) :                      | Saisissez une adresse IP de début et de fin.                                  |     |                |                 |                    |                   |          |         |
| Port Range (Protocole :                     | Sélectionnez le protocole de transfert utilisé pour la règle de filtrage.     |     |                |                 |                    |                   |          |         |

- plage de ports) : Saisissez la plage de ports souhaitée pour la règle de filtrage.
- Schedule (Calendrier): Cliquez sur Add New (Ajouter nouveau) pour accéder à la fenêtre Schedules (Calendriers). Consultez Maintenance>Schedules (Maintenance > Calendrier) pour de plus amples informations.

#### Paramètres sans fil avancés

Cette fenêtre vous permet de modifier le comportement de la radio sans fil par rapport aux paramètres standard. Vous devez savoir que la modification des paramètres par défaut risque d'avoir des conséquences négatives sur le comportement de votre réseau. Cliquez sur **Save Settings** (Enregistrer les paramètres) pour appliquer vos paramètres.

Transmit Power Définit la puissance de transmission des antennes. (Puissance de transmission) :

- Période de balise : Les balises sont des paquets envoyés par un point d'accès pour synchroniser un réseau sans fil. Définissez une valeur. 100 correspond au paramètre par défaut recommandé.
  - **RTS Threshold** Cette valeur doit rester à son paramètre par défaut, soit (Seuil RTS) : 2346. Si le flux de données irrégulier pose problème, vous ne pouvez réaliser qu'une modification mineure.
  - **Fragmentation :** Le seuil de fragmentation, défini en octets, détermine si les paquets sont fragmentés. Les paquets dépassant le paramètre de 2346 octets sont fragmentés avant d'être transmis. *2346* est le paramètre par défaut.

DTIM Interval (Delivery Traffic Indication Message) 1 est le paramètre par (Intervalle DTIM) : défaut. Un DTIM est un compte à rebours qui informe les clients de la fenêtre suivante d'écouter les messages de diffusion générale et de multidiffusion.

Preamble Sélectionnez Short Preamble (Préambule court) ou Type (Type de Long Preamble (Préambule long). Le préambule définit préambule) : la longueur du bloc CRC (Cyclic Redundancy Check, une technique courante de détection des erreurs de transmission des données) pour la communication entre le routeur sans fil et les adaptateurs réseau sans fil d'itinérance. Auto est le paramètre par défaut. Remarque : Dans le cas d'un trafic élevé, utilisez le préambule court.

| SETUP                                                                                                    | ADVANCED                                                                                                    | MAINTENANCE                                                                                                    | STATUS                                                             |
|----------------------------------------------------------------------------------------------------|----------------------------------------------------------------------------------------------------|----------------------------------------------------------------------------------------------------|--------------------------------------------------------------------|
| ADVANCED WIRELESS                                                                                                    | SETTINGS                                                                                                    |                                                                                                    |                                                                    |
| These options are for users th<br>standard setting. We do not<br>settings may impact the perf<br>wireless radio performance ir<br>Save Settings Don't Save                                                        | at wish to change the b<br>recommend changing th<br>formance of your wireless<br>n most environments.<br>Settings                                                                                                    | ehavior of their 802.11n wirel<br>lese settings from the factory<br>i radio. The default settings sl                                      | ess radio from the<br>default. Incorrect<br>hould provide the best |
| ADVANCED WIRELESS                                                                                                    | SETTINGS                                                                                                    |                                                                                                    |                                                                    |
| Transmit Power:<br>Beacon Period:<br>RTS Threshold:<br>Fragmentation:<br>DTIM Interval:<br>Preamble Type :<br>CTS Mode :<br>Wireless Mode:<br>Band Width:<br>STBC:<br>20/40MHz Coexist:<br>Short Guard Interval : | 100%       ▼         100       (msec, rar         2346       (range: 25         2346       (range: 11)         1       (range: 11)         5       Short Preamble         Image: None       Always         802.11Mixed(n/g/b)       ▼         20MHz       ▼         Enable       Disabled         Image: Image: Ima | nge:20~1000, default:100)<br>56~2346, default:2346)<br>500~2346, default:2346, even n<br>~255, default:1)<br>Long Preamble<br>) Auto<br>] | number only)                                                       |

CTS Mode (Mode CTS (Clear To Send) correspond à une fonction servant à

**CTS) :** limiter les collisions entre les périphériques sans fil d'un réseau local sans fil. CTS s'assure que le réseau sans fil ne présente pas d'interférence avant qu'un client sans fil ne tente d'envoyer des données sans fil. Si vous activez la fonction CTS, vous ajoutez un surdébit risquant de réduire le débit de votre réseau sans fil. **None (Aucune) :** 

| CTS Mode :             | None Always Auto   |
|------------------------|--------------------|
| Wireless Mode:         | 802.11Mixed(n/g/b) |
| Band Width:            | 20MHz              |
| STBC:                  | Enable Disabled    |
| 20/40MHz Coexist:      | Enable Disabled    |
| Short Guard Interval : |                    |

La fonction CTS est généralement utilisée dans un environnement 802.11g pur. Si elle est définie sur « None » (Aucun) dans un environnement de modes mixtes renseigné par les clients 802.11g, des collisions de données sans fil risquent de se produire fréquemment.

**Toujours :** La fonction CTS est toujours utilisée pour s'assurer que le réseau local sans fil ne présente pas d'interférence avant d'envoyer des données.

**Auto :** La fonction CTS surveille le réseau sans fil et décide automatiquement d'appliquer ou non la fonction CTS en fonction de l'intensité du trafic et du nombre de collisions survenues sur le réseau sans fil.

Wireless Sélectionnez l'une des options suivantes :

Mode (Mode sans Mixed 802.11g and 802.11b (802.11g et 802.11b mixtes) : sélectionnez cette option si vous utilisez à la fois des clients sans

fil): fil 802.11g et 802.11b.

Mixed 802.11n, 802.11g, and 802.11b (802.11n, 802.11g et 802.11b mixtes) : Sélectionnez cette option si vous utilisez un mélange de clients sans fil 802.11n, 11g et 11b.

**Band Width** Sélectionner la largeur du canal :

(Largeur de Auto 20/40 MHz: sélectionnez cette option si vous utilisez à la fois des périphériques sans fil 802.11n et non 802.11n. bande): 20 MHz: sélectionnez cette option si vous n'utilisez pas de client sans fil 802.11n.

STBC: Activez ou désactivez le code de bloc espace-temps.

20/40 MHz Activez ou désactivez la coexistence 20/40 MHz.

#### Coexist (20/40 MHz

coexistent):

Short Guard Cochez cette case pour réduire la durée de l'intervalle de garde et donc augmenter le nombre de données. Cependant, cette Interval (Intervalle solution est moins fiable et risque de provoquer une perte de données plus importante. de garde court) :

#### Paramètres réseau avancés

Cette fenêtre vous permet de modifier les paramètres du réseau local. Vous devez savoir que la modification des paramètres par défaut risque d'avoir des conséquences sur le comportement de votre réseau. Cliquez sur **Save Settings** (Enregistrer les paramètres) pour appliquer vos paramètres.

Activer UPnP : Cochez cette case pour utiliser la fonction Plug and Play universelle (UPnP<sup>™</sup>). L'UPnP est compatible avec les équipements, les logiciels et les périphériques du réseau.

Enable WAN Si vous décochez la case, le DIR-605L ne pourra pas Ping Respond répondre aux pings. Si vous bloquez le ping, vous (Activer la réponse renforcez la sécurité contre les pirates. Cochez cette aux requêtes ping du case pour que le port du réseau étendu puisse réseau étendu): répondre aux pings.

Port du réseau Vous pouvez définir la vitesse du port du réseau local étendu sur 10 Mbps (10 Mbits/s), 100 Mbps (100 Mbits/s) ou (Vitesse du débit 10/100 Mbps Auto (10/100 Mbits/s auto). Pour certains descendant) : anciens câbles ou modems DSL, vous devrez peut-être définir la vitesse du port sur 10 Mbits/s.

Enable Multicast Cochez pour activer la multidiffusion. Streams (Activer les flux multidiffusion) :

Wireless Cochez pour améliorer la connexion sans fil. Enhance mode (Mode sans fil amélioré) :

| SETUP                                                                 | ADVANCED                                                                      | MAINTENANCE                                                      | STATUS                               |
|-----------------------------------------------------------------------|-------------------------------------------------------------------------------|------------------------------------------------------------------|--------------------------------------|
| ADVANCED NETWO                                                        | RK SETTINGS                                                                   |                                                                  |                                      |
| These options are for us settings from factory de Save Settings Don't | ers that wish to change the<br>fault. Changing these setting<br>Save Settings | LAN settings. We do not recom<br>gs may affect the behavior of y | nmend changing these<br>our network. |
| UPNP                                                                  |                                                                               |                                                                  |                                      |
| Universal Plug and P<br>network devices.                              | lay (UPnP) supports pee                                                       | r-to-peer Plug and Play fu                                       | inctionality for                     |
| Ena                                                                   | able UPnP: 🔽                                                                  |                                                                  |                                      |
| WAN PING                                                              |                                                                               |                                                                  |                                      |
| If you enable this fea<br>the Internet that are                       | ture, the WAN port of yo<br>sent to the WAN IP Add                            | our router will respond to<br>ress.                              | ping requests from                   |
| Enable WAN Ping                                                       | Respond : 🔲                                                                   |                                                                  |                                      |
| WAN PORT SPEED                                                        |                                                                               |                                                                  |                                      |
| 10/100Mbps Auto 💌                                                     |                                                                               |                                                                  |                                      |
| MULTICAST STREA                                                       | NS                                                                            |                                                                  |                                      |
| Enable Multica                                                        | st Streams : 🔲                                                                |                                                                  |                                      |
| Wireless enha                                                         | ince mode :                                                                   |                                                                  |                                      |

#### Redirection

Cette option vous permet de définir des routes fixes vers des cibles définies. Cliquez sur **Save Settings** (Enregistrer les paramètres) pour appliquer vos paramètres.

- Enable (Activer) : Cochez cette case pour activer ou désactiver les routes fixes vers des cibles définies.
  - Interface : Utilisez le menu déroulant pour choisir l'interface WAN ou WAN (Physical Port) [Port Physique] que le paquet IP doit utiliser pour transiter hors du routeur.
  - **Destination** Adresse IP des paquets empruntant cette route. (Cible) :
  - Subnet Mask Sous-réseau de l'adresse IP des paquets empruntant cette (Masque de route. sous-réseau) :

**Gateway** Définit le prochain saut à réaliser si cette route est utilisée. (Passerelle) :

|               | SETUP                        | ADVANCED                                             | MAINTENANCI                   | STATUS  |
|---------------|------------------------------|------------------------------------------------------|-------------------------------|---------|
| ROU           | TING                         |                                                      |                               |         |
| The I<br>Save | Routing option<br>Settings D | allows you to define fixed rou<br>on't Save Settings | ites to defined destinations. |         |
| 32            | STATIC ROU                   | TING                                                 |                               |         |
| Remai         | ining number o               | f rules that can be created : 3                      | 2                             |         |
|               |                              |                                                      |                               |         |
|               | Interface                    | Destination                                          | Subnet Mask                   | Gateway |
|               | WAN 👻                        |                                                      |                               |         |
|               | WAN 👻                        |                                                      |                               |         |
|               | WAN 👻                        |                                                      |                               |         |
|               | WAN 👻                        |                                                      |                               |         |
|               | WAN 👻                        |                                                      |                               |         |
|               | WAN 👻                        |                                                      |                               |         |

### Maintenance Gestion des périphériques

Cette fenêtre vous permet de modifier le mot de passe Administrateur. Vous pouvez également activer la Remote Management (gestion à distance).

**Nom de connexion** Saisissez un nouveau Login Name (Nom de connexion) pour le **de l'administrateur** compte administrateur.

Administrator Saisissez un nouveau mot de passe pour le compte administrateur, Password puis ressaisissez-le dans la zone de texte Confirm Password (Mot de passe (Confirmer le mot de passe). L'administrateur peut modifier les administrateur) : paramètres.

Enable Graphical Cochez cette case pour activer un captcha afin de sécuriser la Authentication connexion administrateur. (Activer

l'authentification graphique) :

Enable RemoteLa gestion à distance permet à un navigateur Web de configurer<br/>ManagementManagementle DIR-605L sur Internet. Un nom d'utilisateur et un mot de passe(Activer la gestion à<br/>distance) :restent nécessaires pour accéder à l'interface de gestion Web.<br/>En général, seul un membre de votre réseau peut parcourir les<br/>pages Web intégrées pour réaliser des tâches administrateur.<br/>Cette fonction vous permet de réaliser des tâches administrateur<br/>sur Internet.

IP Allowed L'adresse IP Internet de l'ordinateur qui accède au routeur haut to Access (IP débit. Si vous saisissez un astérisque (\*) dans ce champ, n'importe dont l'accès est quel ordinateur peut accéder au routeur, mais cela représente un autorisé) : risque pour la sécurité et est déconseillé.

> Port : Le numéro de port utilisé pour accéder au DIR-605L. Par exemple : http://x.x.x.8080, x.x.x.x correspondant à l'adresse IP du réseau étendu du DIR-605L et 8080, au port utilisé pour l'interface de gestion Web.

| <u>SETUP</u>                                                               | ADVANCED                                                  | MAINTENANCE                   | STATUS           |
|----------------------------------------------------------------------------|-----------------------------------------------------------|-------------------------------|------------------|
| ADMINISTRATOR SE                                                           | TTINGS                                                    |                               |                  |
| There is no password for<br>should choose a new pas<br>Save Settings Don't | this router by default. To he<br>isword.<br>Save Settings | lp secure your network, we re | commend that you |
| ADMINISTRATOR (TH                                                          | ne default login nam                                      | e is 'admin')                 |                  |
|                                                                            | Login Name : admin<br>Password : ••••••                   |                               |                  |
| Confi                                                                      | rm Password :                                             |                               |                  |
| REMOTE MANAGEME                                                            | NT                                                        |                               |                  |
| Enable Graphical Au                                                        | thentication : 🔲                                          |                               |                  |
| Enable Remote M                                                            | Management : 🔲                                            |                               |                  |
| IP Allow                                                                   | ved to Access : 0.0.0.0                                   |                               |                  |
|                                                                            | Port : 8080 👻                                             |                               |                  |

#### Enregistrer et restaurer les paramètres

Cette fenêtre vous permet d'enregistrer votre fichier de configuration sur un disque dur, de charger les paramètres de configuration depuis un disque dur et de restaurer les paramètres par défaut du routeur.

Save Settings To Utilisez cette option pour enregistrer les paramètres de Local Hard Drive configuration actuels du routeur dans un fichier du disque dur (Enregistrer les de l'ordinateur que vous utilisez. Commencez par cliquer sur paramètres sur le le bouton Save (Enregistrer). Une boîte de dialogue de fichiers disque dur local) : s'ouvre. Vous pouvez y sélectionner un emplacement et un nom de fichier pour les paramètres.

Load Settings Utilisez cette option pour charger les paramètres de configuration From Local Hard du routeur préalablement enregistrés. Commencez par utiliser Drive (Charger des le bouton **Browse** (Parcourir) pour rechercher un fichier de paramètres depuis le paramètres de configuration précédemment enregistré. disque dur local) : Ensuite, cliquez sur le bouton **Upload Settings** (Télécharger les paramètres) pour les transférer vers le routeur.

Restore to Factory Cette option rétablit tous les paramètres de configuration du Default Settings routeur qui étaient effectifs à sa sortie d'usine. Les paramètres (Restaurer les qui n'ont pas été enregistrés sont perdus, y compris les règles paramètres par que vous avez créées. Si vous voulez enregistrer les paramètres défaut) : de configuration actuels du routeur, utilisez le bouton Save (Enregistrer) ci-dessus.

Clear Language Cliquez sur Clear (Effacer) pour supprimer tous les packs Pack (Effacer le pack linguistiques installés. linguistique) :

Reboot Router Cliquez sur le bouton Reboot (Redémarrer), à gauche de la (Redémarrer le fenêtre, pour redémarrer le routeur. routeur) :

| SETUP                                                                 | ADVANCED                                              | MAINTENANCE                                                 | STATUS                                       |
|-----------------------------------------------------------------------|-------------------------------------------------------|-------------------------------------------------------------|----------------------------------------------|
| SAVE AND RESTOR                                                       | E SETTINGS                                            |                                                             |                                              |
| Once the router is cor<br>your hard drive. You a<br>default settings. | figured you can save the<br>so have the option to loa | configuration settings to a<br>d configuration settings, or | configuration file on<br>restore the factory |
| SAVE AND RESTOR                                                       | E SETTINGS                                            |                                                             |                                              |
|                                                                       |                                                       | _                                                           |                                              |
| Save Settings To                                                      | D Local Hard Drive : Save                             | 2                                                           |                                              |
| Load Settings From                                                    | n Local Hard Drive :                                  | oload Settings                                              | Browse                                       |
| Restore To Factory                                                    | / Default Settings : R                                | estore Device                                               |                                              |
| Cle                                                                   | ar Language Pack : Clea                               | r                                                           |                                              |
|                                                                       | Reboot Router : Rel                                   | pooting                                                     |                                              |

#### Mise à jour du microprogramme

Cette page vous permet de mettre à jour le microprogramme du routeur. Vérifiez que le microprogramme que vous voulez utiliser se trouve sur le disque dur local de l'ordinateur. Cliquez sur **Browse** (Parcourir) pour localiser le fichier du microprogramme à utiliser pour la mise à jour. Pour voir si des mises à jour du microprogramme sont disponibles, visitez le site de support technique de D-Link à l'adresse **http://support.dlink.com**. Vous pouvez y télécharger les mises à jour du microprogramme sur votre disque dur.

| Firmware                       | Cette section affiche la version et la                   | SETUP                                                                                                    | ADVANCED                                                                               | MAINTENANCE                                                            | STATUS                                         |  |  |
|--------------------------------|----------------------------------------------------------|----------------------------------------------------------------------------------------------------|----------------------------------------------------------------------------------------|------------------------------------------------------------------------|------------------------------------------------|--|--|
| Information                    | date du microprogramme.                                  |                                                                                                    |                                                                                        |                                                                        |                                                |  |  |
| (Informations<br>concernant le | maintenant) (ou sur le lien en haut de la fenêtre)       | There may be new firmware for your DIR-605L to improve functionality and performance.<br><u>Click here to check for an upgrade on our support site.</u> |                                                                                        |                                                                        |                                                |  |  |
| inicroprogramme):              | mis à jour. Le cas échéant, téléchargez le nouveau       | To upgrade the firmw:<br>Once you have found                                                                                                    | are, locate the upgrade file<br>the file to be used, click th                          | e on the local hard drive wi<br>ne Upload button to start t            | th the Browse button.<br>the firmware upgrade. |  |  |
| Eirmuara Ungrada               | Ensuite cliquez sur <b>Prouse</b> (Parcouvir) dans sotte | The language pack allo<br>suggest that you upgr<br>that any changes in th                                                                               | ows you to change the lan<br>rade your current language<br>ne firmware are displayed c | guage of the user interface<br>pack if you upgrade the fi<br>orrectly. | e on the DIR-605L. We<br>irmware. This ensures |  |  |
| (Mise à jour du                | fenêtre pour localiser la mise à jour du microprogramme  | To upgrade the langua<br>button. Once you hav                                                                                                    | age pack, locate the upgra<br>re found the file to be used                             | de file on the local hard dr<br>1, click the Upload button 1           | ive with the Browse<br>to start the language   |  |  |
| incroprogramme).               | pour terminer la mise à jour du microprogramme.          | pack upgrade.                                                                                                    |                                                                                        |                                                                        |                                                |  |  |
|                                |                                                          | FIRMWARE INFORM                                                                                                    | MATION                                                                                 |                                                                        |                                                |  |  |
|                                |                                                          | Current Firmware                                                                                                    | Version : 1.14                                                                         |                                                                        |                                                |  |  |
|                                |                                                          | Current Firmwar                                                                                                    | re Date : Mon 19 Nov 20                                                                |                                                                        |                                                |  |  |
|                                |                                                          | Check O                                                                                                    | online Now for Latest Fir                                                              | mware Version : Ched                                                   | k Now                                          |  |  |
|                                |                                                          | FIRMWARE UPGRA                                                                                                    | DE                                                                                     |                                                                        |                                                |  |  |
|                                |                                                          | Note : Some firmware<br>Before performing an                                                                                                    | e upgrades reset the co<br>n upgrade, be sure to sa                                    | nfiguration options to t<br>ve the current configura                   | the factory defaults.<br>ation.                |  |  |
|                                |                                                          | To upgrade the firmy<br>name of the firmware                                                                                                    | ware, your PC must have<br>e upgrade file, and click                                   | e a wired connection to<br>on the Upload button.                       | the router. Enter the                          |  |  |
|                                |                                                          | Upload:                                                                                                    | Brows                                                                                  | e                                                                      |                                                |  |  |
|                                |                                                          |                                                                                                    |                                                                                        |                                                                        |                                                |  |  |

Language Pack Cliquez sur le bouton **Browse** (Parcourir) (ou sur le lien situé Upgrade (Mise en haut de la fenêtre) et sur **Upload** (Télécharger) pour à jour du pack installer le pack linguistique. linguistique) :

 mydlink Pack Vous pouvez cliquer sur Browse (Parcourir) dans cette
 Upgrade (Mise fenêtre pour localiser la mise à jour du pack mydlink sur à jour du pack votre disque dur. Cliquez sur Upload (Charger) pour mydlink): terminer la mise à jour.

| E      |
|--------|
| Browse |
|        |
|        |
|        |
| Browse |
|        |
|        |

#### **DNS dynamique**

Le routeur prend en charge le service DDNS (Dynamic Domain Name Service). Le service DNS dynamique permet d'associer une adresse IP publique dynamique à un nom d'hôte statique dans n'importe quel domaine, ce qui permet d'accéder à un hôte en particulier à partir de divers emplacements Internet. De nombreux fournisseurs d'accès Internet attribuent des adresses IP publiques à l'aide de DHCP, ce qui peut compliquer la localisation d'un hôte donné si l'adresse IP change. Par exemple, si vous exécutez un serveur Web publique ou un serveur VPN sur votre réseau local, cela garantit que l'hôte peut être localisé à partir d'Internet si le FAI réaffecte votre adresse IP publique.

- Server Address Sélectionnez l'un des établissements d'inscription du DDNS (Adresse du parmi ceux répertoriés dans le menu déroulant. serveur) :
- Host Name (Nom Saisissez le nom d'hôte du serveur DDNS. d'hôte) :
- Username (Nom Saisissez le nom d'utilisateur que votre fournisseur DDNS d'utilisateur) : vous a attribué.
- Password (Mot de Saisissez le nom d'utilisateur que votre fournisseur DDNS passe) : vous a attribué. Cliquez sur **DDNS Account Testing** (Test du compte DDNS) pour tester votre connexion DDNS.

Status (État) : Affiche l'état de la connexion DDNS.

| SETUP                                                                                                    | ADVANCED                                                                                                    | MAINTENANCE                                                                                                    | STATUS                                                                                            |
|----------------------------------------------------------------------------------------------------|----------------------------------------------------------------------------------------------------|----------------------------------------------------------------------------------------------------|---------------------------------------------------------------------------------------------------|
| DYNAMIC DNS                                                                                                    |                                                                                                    |                                                                                                    |                                                                                                   |
| The Dynamic DNS featur<br>that you have purchased<br>broadband Internet Serv<br>provider, your friends car<br>address is. | e allows you to host a server<br>I (www.whateveryournameis<br>rice Providers assign dynami<br>n enter your host name to co | (Web, FTP, Game Server, etc<br>.com) with your dynamically a<br>c (changing) IP addresses. Us<br>nnect to your game server no | ) using a domain name<br>assigned IP address. Most<br>ing a DDNS service<br>o matter what your IP |
| Sign up for D-Link's Free D                                                                                               | DDNS service at www.Dlinkd                                                                                                 | dns.com.                                                                                                    |                                                                                                   |
| Save Settings Don't                                                                                                    | Save Settings                                                                                                    |                                                                                                    |                                                                                                   |
| DYNAMIC DNS SETT                                                                                                    | INGS                                                                                                    |                                                                                                    |                                                                                                   |
| Enable                                                                                                    | DDNS : 🔽                                                                                                    |                                                                                                    |                                                                                                   |
| Server A                                                                                                    | ddress : dlinkddns.com                                                                                                    |                                                                                                    |                                                                                                   |
| Host                                                                                                    | Name :                                                                                                    |                                                                                                    |                                                                                                   |
| Use                                                                                                    | rname :                                                                                                    |                                                                                                    |                                                                                                   |
| Pas                                                                                                    | sword :                                                                                                    |                                                                                                    |                                                                                                   |
|                                                                                                    | DDNS Account Tes                                                                                                    | ting                                                                                                    |                                                                                                   |
|                                                                                                    | Status :                                                                                                    |                                                                                                    |                                                                                                   |

Enable DDNS Cochez la case pour activer la prise en charge du DDNS. (Activer le DDNS) :

#### Contrôle du système

Cet outil sert à vérifier la connectivité physique sur les interfaces du réseau local et du réseau étendu. Le Ping Test (Test de ping) peut servir à tester l'état d'Internet.

Virtual Cable Le Testeur de câble virtuel est une fonction avancée qui Tester (VCT) Info intègre un testeur de câble de réseau local sur chaque port (Informations Ethernet du routeur. Grâce à l'interface graphique, le testeur sur le testeur de câble virtuel peut servir à diagnostiquer et signaler de câble virtuel à distance des problèmes de câbles (par ex. ouvertures,

- [VCT]) : court-circuit, permutations et discordance d'impédance). Cette fonction réduit considérablement les appels de maintenance et les renvois car elle permet aux utilisateurs de résoudre facilement leurs problèmes de connexions câblées.
- Test de ping : Le test de ping sert à envoyer des paquets de ping afin de tester si un ordinateur est actif sur Internet. Saisissez l'adresse IP sur laquelle vous souhaitez réaliser un ping, puis cliquez sur Ping. Les résultats seront affichés sous Ping Result (Résultat du ping).

| SETUP                                      | ADVANCED                                                                  | MAINTENANCE                                                | STATUS          |
|--------------------------------------------|---------------------------------------------------------------------------|------------------------------------------------------------|-----------------|
| SYSTEM CHECK                               |                                                                           |                                                            |                 |
| The System Check t<br>interfaces. The Ping | ool can be used to verify the phys<br>Test tool can be used to verify the | ical connectivity on both the<br>e status of the Internet. | AN and Internet |
| VCT INFO                                   |                                                                           |                                                            |                 |
| Port                                       | Link Status                                                               |                                                            |                 |
| Internet                                   |                                                                           | 100Mbps FULL Duplex                                        | More Info       |
|                                            |                                                                           | Disconnected                                               | More Info       |
| LAN2                                       |                                                                           | Disconnected                                               | More Info       |
|                                            |                                                                           | 100Mbps FULL Duplex                                        | More Info       |
|                                            |                                                                           | Disconnected                                               | More Info       |
| PING TEST                                  |                                                                           |                                                            |                 |
| Ping Test is used to s                     | end 'Ping' packets to test if a com                                       | puter is on the Internet.                                  |                 |
| Host Name                                  | or IP Address :                                                           | Ping                                                       |                 |
| PING RESULT                                |                                                                           |                                                            |                 |
|                                            |                                                                           |                                                            |                 |

#### Calendrier

Le routeur permet à l'utilisateur de gérer les règles de calendrier de diverses fonctions de pare-feu et de contrôle parental dans cette fenêtre. Après avoir terminé la configuration de la nouvelle règle du calendrier, cliquez sur le bouton **Save Settings** (Enregistrer les paramètres) en haut de la fenêtre.

Name (Nom) : Saisissez un nom pour la nouvelle règle du calendrier.

Days(s) (Jour(s)) : Choisissez le ou les jours souhaités : All Week (Toute la semaine) ou Select Day(s) [Jour(s) sélectionné(s)]. Si cette dernière option est sélectionnée, veuillez utiliser les cases à cocher juste au-dessous pour définir chaque jour.

All Day - 24 hrs Cochez cette case pour appliquer la nouvelle règle du (Toute la journée calendrier à la période de 24 heures complète. - 24 h) :

Start Time/ Si la nouvelle règle du calendrier ne s'applique pas à End Time (Heure la période de 24 heures complète, décochez la case de fin) : précédente, puis saisissez une heure de début et de fin précise.

Schedule Rules Affiche les détails de vos règles de calendrier.

List (Liste des règles de calendrier) :

| SETUP                                         | ADVANCED                     | MAINTENANCE                     | STATUS             |
|-----------------------------------------------|------------------------------|---------------------------------|--------------------|
| SCHEDULE                                      |                              |                                 |                    |
| The Schedule configurati<br>control features. | ion option is used to manage | schedule rules for various fire | ewall and parental |
| Save Settings Don't                           | Save Settings                |                                 |                    |
| 33 - ADD SCHEDUL                              | ERULE                        |                                 |                    |
| Name                                          | :                            |                                 |                    |
| Day(s)                                        | : 🔘 All Week 🖲 Select Da     | ay(s)                           |                    |
|                                               | Sun Mon Tue                  | Wed Thu Fri Sat                 |                    |
| All Day - 24 hrs                              | :                            |                                 |                    |
| Start Time                                    | : 0 : 0 (ho                  | ur:minute, 24 hour time)        |                    |
| End Time                                      | : 0 : 0 (ho                  | ur:minute, 24 hour time)        |                    |
|                                               |                              |                                 |                    |
| SCHEDULE RULES L                              | IST                          |                                 |                    |
| Name                                          | Day(s)                       | Time Frame                      |                    |

#### Paramètres du journal

Le journal du système affiche les données chronologiques du journal d'événements définies par l'administrateur. Vous pouvez également enregistrer un fichier en texte brut contenant le journal sur votre ordinateur. Cliquez sur le bouton **Apply Settings** (Appliquer les paramètres) pour appliquer les modifications.

Save Log File Cliquez sur le bouton-lien Save (Enregistrer) de cette fenêtre (Enregistrer le pour enregistrer le fichier journal sur votre disque dur local. fichier journal) :

| SETUP                    | ADVANCED                                          | MAINTENANCE | STATUS |
|--------------------------|---------------------------------------------------|-------------|--------|
| LOG SETTINGS             |                                                   |             |        |
| Logs can be saved by s   | sending it to an admin ema<br>Don't Save Settings | il address. |        |
| SAVE LOG FILE            |                                                   |             |        |
| Save Log File To Local H | lard Drive Save                                   |             |        |

## État Informations sur le périphérique

Cette fenêtre affiche les informations actuelles concernant le DIR-605L. Elle affiche les informations sur les réseaux local, étendu et sans fil. Si votre connexion au réseau étendu est configurée pour une adresse IP dynamique, les boutons **DHCP Release** (Libérer DHCP) et **DHCP Renew** (Renouveler DHCP)apparaissent. Utilisez **DHCP Release** (Libérer DHCP) pour vous déconnecter de votre fournisseur d'accès Internet et utilisez **DHCP Renew** (Renouveler DHCP) pour vous y connecter. Si votre connexion au réseau étendu est configurée pour vous y connecter. Si votre connexion au réseau étendu est configurée pour PPPoE, les boutons **Connect** (Connexion) et **Disconnect** (Déconnexion) apparaissent. Utilisez le bouton **Disconnect** (Déconnexion) pour couper la connexion PPPoE, et utilisez le bouton **Connect** (Connexion) pour l'établir.

#### LAN (Réseau Affiche l'adresse MAC et les paramètres de l'adresse IP privée local) : (locale) du routeur.

**Internet :** Affiche l'adresse MAC et les paramètres de l'adresse IP publique du routeur.

Wireless 802.11n Affiche les paramètres sans fil de votre réseau, comme le SSID, (802.11n sans fil) : le Channel (Canal) et l'état de l'Encryption (Chiffrement).

| SETUP                                         | ADVANCED                     | MAINTENANCE                  | STATUS                     |
|-----------------------------------------------|------------------------------|------------------------------|----------------------------|
| DEVICE INFOMATIO                              | N                            |                              |                            |
| All of your Internet and n<br>displayed here. | etwork connection details ar | e displayed on this page. Th | e firmware version is also |
|                                               | Firmware Version :1.         | 03, Fri 25 Mar 2011          |                            |
| LAN                                           |                              |                              |                            |
|                                               | MAC Address :F0:7            | 7D:68:82:85:BE               |                            |
|                                               | IP Address :192              | .168.0.1                     |                            |
|                                               | Subnet Mask :255             | .255.255.0                   |                            |
|                                               | DHCP Server :Ena             | bled                         |                            |
| INTERNET                                      |                              |                              |                            |
|                                               | MAC Address :F0:7            | D:68:82:85:BF                |                            |
|                                               | Connection :                 | CP Client Connected          | e .                        |
|                                               | IP Address ·172              | 1757                         |                            |
|                                               | Subnet Mask :255             | 255.255.0                    |                            |
|                                               | Default Gateway :172         | 17.5.254                     |                            |
|                                               | DNS :192                     | 168.168.250, 192.168.168.201 |                            |
| WIRELESS 802.11N                              |                              |                              |                            |
|                                               | SSID :dlir                   | ık                           |                            |
|                                               | Channel :11                  |                              |                            |
|                                               | Encryption :Dis              | abled                        |                            |

### Afficher le journal

Cette section vous permet d'afficher un journal des activités du routeur. Elle est notamment utile pour détecter l'utilisation non autorisée du réseau.

**First Page** Affiche la première page du journal. (**Première page**) :

Last Page Affiche la dernière page du journal. (Dernière page) :

**Previous** Affiche la page précédente. (**Précédent**) :

Next Page (Page Affiche la page suivante. suivante):

Clear (Effacer) : Efface le journal.

Link to Log Cliquez sur ce bouton pour rejoindre directement la fenêtre Settings (Lier aux Log Settings (Paramètres du journal) (Maintenance > Log paramètres du Settings [Paramètres du journal]). journal) :

| SETUP                    | ADVANCED                      | MAINTENANCE           | STATUS |
|--------------------------|-------------------------------|-----------------------|--------|
| VIEW LOG                 |                               |                       |        |
| View Log displays the ac | tivities occurring on the DIR | -501.                 |        |
|                          |                               |                       |        |
| VIEW LOG                 |                               |                       |        |
| First Page Last Page     | Previous Next Page            | Clear Link To Log Set | tings  |
| Page 1 of 1              |                               |                       |        |
| Time and Dat             | e                             | Message               |        |
| Mar 25 04:31:01          | Log message v                 | vas cleared.          |        |
|                          |                               |                       |        |

#### Statistiques sur le trafic

La fenêtre ci-dessous affiche les Traffic Statistics (Statistiques du trafic). Elle vous permet d'afficher le nombre de paquets passant par le DIR-605L, sur les ports du réseau étendu et local. Le compteur de trafic se réinitialise si le périphérique est redémarré. Cliquez sur **Refresh** (Actualiser) pour mettre à jour les statistiques. Cliquez sur **Reset** (Réinitialiser) pour réinitialiser les statistiques.

| SETUP                |                                  | ADVANCED             | м           | AINTENANCE                              | STATUS |
|----------------------|----------------------------------|----------------------|-------------|-----------------------------------------|--------|
| TRAFFIC STAT         | ISTICS                           |                      |             |                                         |        |
| Traffic Statistics d | lisplay Recei                    | ive and Transmit pac | kets passir | ig through your router                  |        |
|                      |                                  |                      |             |                                         |        |
|                      |                                  |                      |             |                                         |        |
|                      |                                  |                      |             |                                         |        |
|                      |                                  |                      |             |                                         |        |
|                      |                                  | Refres               | h Rese      | t                                       |        |
|                      | Receive                          | Refres               | ih Rese     | t<br>Transmit                           |        |
| Internet             | Receive<br>0 Packet              | Refres<br>d          | h Rese      | t<br>Transmit<br>0 Packets              |        |
| Internet<br>LAN      | Receiver<br>0 Packet<br>5 Packet | Refres<br>d<br>ts    | ih Rese     | t<br>Transmit<br>0 Packets<br>5 Packets |        |

#### **Sessions actives**

Le tableau NAPT Active Sessions (Sessions NAPT actives) affiche une liste de toutes les conversations actives entre les ordinateurs du réseau étendu et ceux du réseau local. Cliquez sur **Refresh** (Actualiser) pour mettre à jour les statistiques.

| SETUP                     | ADVANCED                          | MAINTENANCE             | STATUS |
|---------------------------|-----------------------------------|-------------------------|--------|
| ACTIVE SESSIONS           |                                   |                         |        |
| This page displays the fu | Ill details of active internet se | essions to your router. |        |
| Refresh                   |                                   |                         |        |
| NAPT SESSION              |                                   |                         |        |
|                           | TCP Session: 11                   |                         |        |
|                           | UDP Session: 1<br>Total: 12       |                         |        |
|                           |                                   |                         |        |
| NAPT SESSION              |                                   |                         |        |
| IP Address                | TCP Session                       | UDP Session             |        |
| 192.168.0.100             | 11                                | 0                       |        |
| 192.168.0.1               | 0                                 | 1                       |        |

#### Réseau sans fil

Le tableau de clients sans fil affiche une liste de clients sans fil actuellement connectés. Ce tableau affiche également les détails de connexion des clients sans fil connectés.

| SETUP                     | ADVANCED                       | MAINTEN          | ANCE         | STATUS     |
|---------------------------|--------------------------------|------------------|--------------|------------|
| WIRELESS                  |                                |                  |              |            |
| Use this option to view t | he wireless clients that are c | onnected to your | wireless rou | ter.       |
|                           |                                |                  |              |            |
| NUMBER OF WIRELE          | SS CLIENTS : 0                 |                  |              |            |
| MAC Address               | IP Address                     | Mode             | Rate         | Signal (%) |
|                           |                                |                  |              |            |

## Connexion à un réseau sans fil Sous Windows® 8

Il est recommandé d'activer la sécurité sans fil (WPA/WPA2) sur le routeur ou le point d'accès sans fil avant de configurer l'adaptateur sans fil. Si vous rejoignez un réseau existant, vous devez connaître la clé de sécurité utilisée (mot de passe Wi-Fi).

Pour rejoindre un réseau existant, repérez l'icône du réseau sans fil dans la barre de tâches, près de l'affichage de l'heure.

En cliquant sur cette icône, vous affichez une liste des réseaux sans fil qui se trouvent dans la proximité de connexion de votre ordinateur. Sélectionnez le réseau désiré en cliquant sur le nom du réseau.

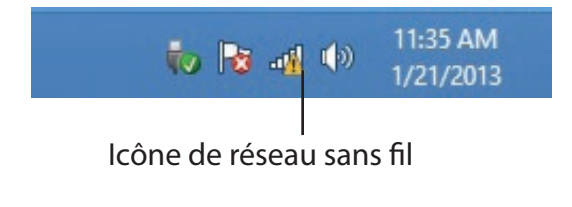

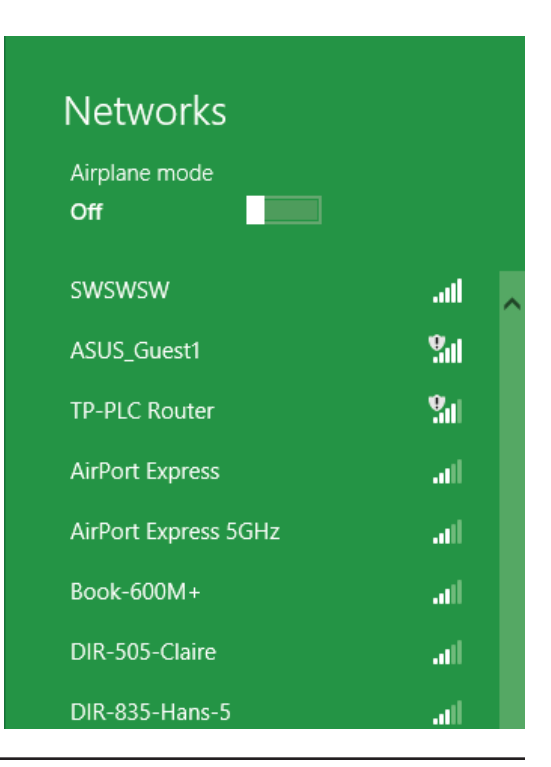

On vous demandera ensuite de saisir la clé de sécurité du réseau (mot de passe Wi-Fi) pour le réseau sans fil. Saisissez le mot de passe dans le champ prévu à cet effet, puis cliquez sur **Next** (Suivant).

Si vous souhaitez utiliser le WPS pour vous connecter au routeur, vous pouvez aussi appuyer sur le bouton WPS sur votre routeur pour activer la fonction WPS.

Lorsque vous avez réussi à établir une connexion réussie à un réseau sans fil, le mot **Connecté** apparaît près du nom du réseau auquel vous êtes connecté.

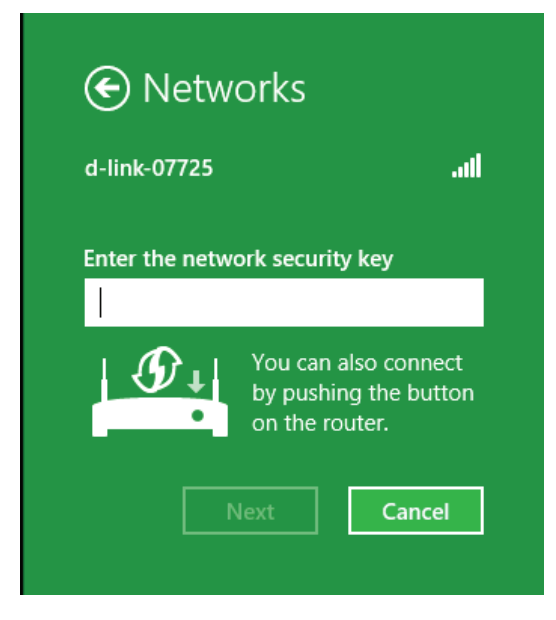

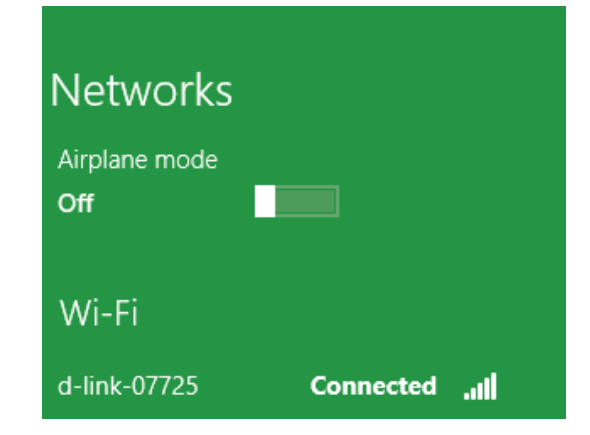

## Sous Windows® 7

Il est recommandé d'activer la sécurité sans fil (WPA/WPA2) sur le routeur ou le point d'accès sans fil avant de configurer l'adaptateur sans fil. Si vous rejoignez un réseau existant, vous devez connaître la clé de sécurité ou la phrase de passe utilisée.

1. Cliquez sur l'icône sans fil dans la zone de notification (en bas à droite).

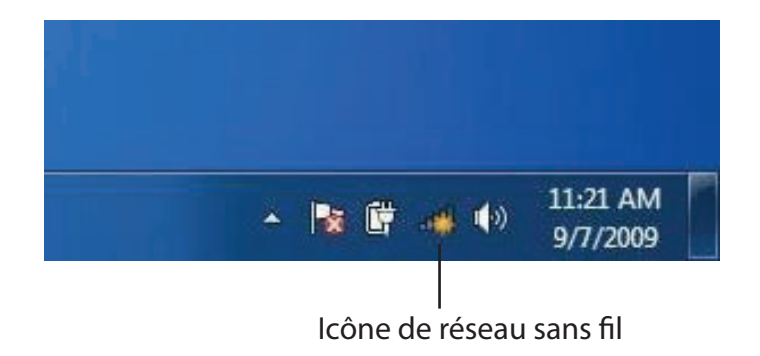

2. L'utilitaire affiche tous les réseaux sans fil disponibles dans votre zone.

| Not connected               | 49   |   |
|-----------------------------|------|---|
| Connections are available   |      | ш |
| Wireless Network Connection | ^    |   |
| dlink                       | Inc  |   |
| kay2690_24                  | In.  |   |
| AllenH DIR-655              | lte. |   |
| SD6_WLAN                    | -11  |   |
| DAP-2690g                   | lee. |   |
| wpstest1                    | lte. |   |
| BBIQ633304WPA2              | lle. |   |
| Eddie_APNAS                 |      | + |
| Open Network and Sharing Ce | nter |   |

3. Sélectionnez le réseau sans fil (SSID) auquel vous souhaitez vous connecter, puis cliquez sur le bouton **Connect** (Connexion).

Si vous obtenez un bon signal, mais que vous ne pouvez pas accéder à Internet, vérifiez les paramètres TCP/IP de votre adaptateur sans fil. Reportez-vous à la section Bases de la mise en réseau de ce manuel pour de plus amples informations.

4. La fenêtre suivante apparaît pendant que l'ordinateur tente de se connecter au routeur.

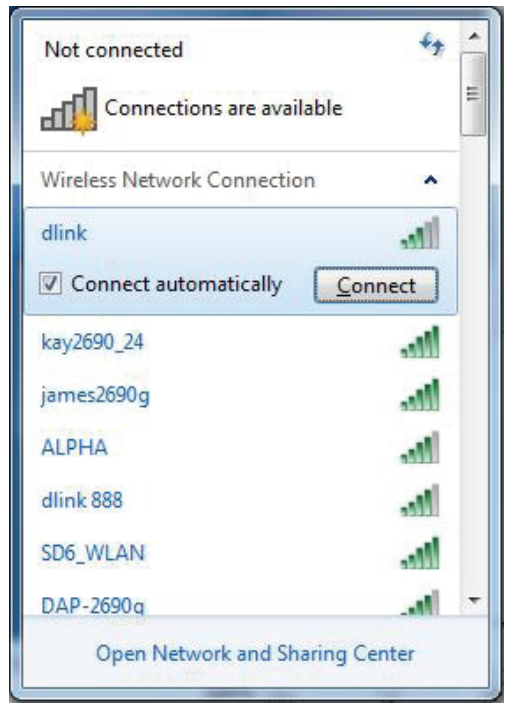

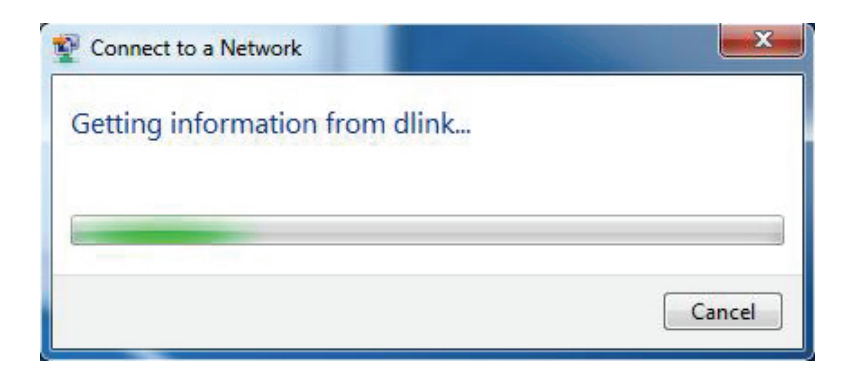

Section 5 - Connexion à un réseau sans fil

5. Entrez la même clé de sécurité ou phrase de passe que celle du routeur, puis cliquez sur **Connect** (Connexion). Vous pouvez également vous connecter en appuyant sur le bouton WPS du routeur.

La connexion au réseau sans fil peut prendre de 20 à 30 secondes. Si elle échoue, vérifiez que les paramètres de sécurité soient corrects. La clé ou la phrase de passe doit être strictement identique à celle du routeur sans fil.

| Connect to a Network                                      | ×     |
|-----------------------------------------------------------|-------|
| Type the network security key                             |       |
| Security key:                                             |       |
| Hide characters                                           |       |
| You can also connect by pushing the button on the router. |       |
| ОК                                                        | ancel |

# À l'aide de l'utilitaire Windows Vista®

Windows Vista<sup>®</sup> Les utilisateurs peuvent utiliser l'utilitaire sans fil intégré. Si vous utilisez l'utilitaire d'une autre société ou Windows<sup>®</sup> 2000, veuillez vous reporter au manuel d'utilisation de votre adaptateur sans fil pour obtenir de l'aide sur la connexion à un réseau sans fil. La plupart des utilitaires possèdent une option « site survey » (Visite des lieux) similaire à l'utilitaire de Windows Vista<sup>®</sup> comme illustré ci-dessous.

Si l'infobulle **Wireless Networks Detected** (Réseaux sans fil détectés) s'affiche, cliquez au centre de la bulle pour accéder à l'utilitaire.

ou

Faites un clic droit sur l'icône de l'ordinateur sans fil dans la zone de notification (en bas à droite de l'écran à côté de l'heure). Sélectionnez **Connect to a network** (Se connecter à un réseau).

L'utilitaire affiche tous les réseaux sans fil disponibles dans votre zone. Cliquez sur l'un d'eux (affiché à l'aide du SSID), puis cliquez sur le bouton **Connect** (Connexion).

Si vous obtenez un bon signal, mais que vous ne pouvez pas accéder à Internet, vérifiez les paramètres TCP/IP de votre adaptateur sans fil. Reportez-vous à la section **Bases de la mise en réseau** de ce manuel pour de plus amples informations.

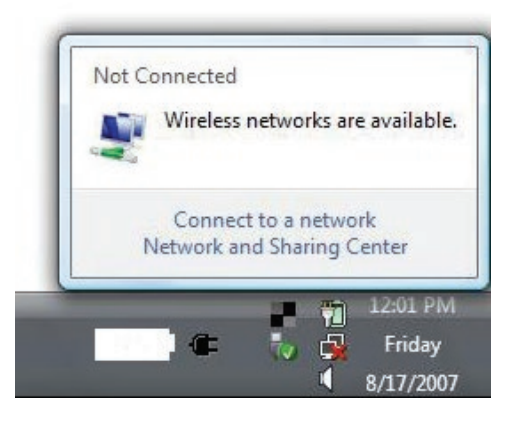

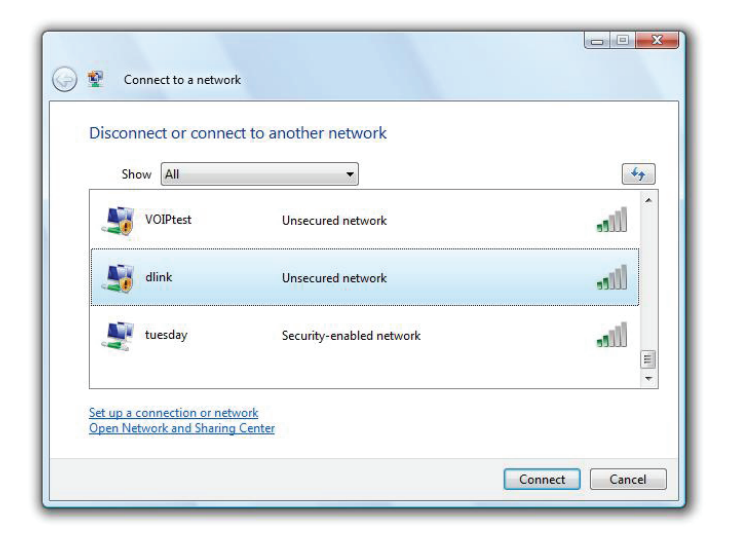

## À l'aide de Windows<sup>®</sup> XP

Utilisateurs<sup>®</sup> XP peuvent utiliser l'utilitaire sans fil intégré (Zero Configuration Utility). Les instructions suivantes s'appliquent aux utilisateurs du Service Pack 2. Si vous utilisez l'utilitaire d'une autre société ou Windows<sup>®</sup> 2000, veuillez vous reporter au manuel d'utilisation de votre adaptateur sans fil pour obtenir de l'aide sur la connexion à un réseau sans fil. La plupart des utilitaires possèdent une option « site survey » (Visite des lieux) similaire à l'u<u>tilitaire de Windows<sup>®</sup> XP comme illus</u>tré ci-dessous.

Si l'infobulle **Wireless Networks Detected** (Réseaux sans fil détectés) s'affiche, cliquez au centre de la bulle pour accéder à l'utilitaire.

OU

Faites un clic droit sur l'icône de l'ordinateur sans fil dans la zone de notification (en bas à droite de l'écran à côté de l'heure). Sélectionnez **View Available Wireless Networks** (Afficher les réseaux sans fil disponibles).

L'utilitaire affiche tous les réseaux sans fil disponibles dans votre zone. Cliquez sur l'un d'eux (affiché à l'aide du SSID), puis cliquez sur le bouton **Connect** (Connexion).

Si vous obtenez un bon signal, mais que vous ne pouvez pas accéder à Internet, vérifiez les paramètres TCP/IP de votre adaptateur sans fil. Reportez-vous à la section **Bases de la mise en réseau** de ce manuel pour de plus amples informations.

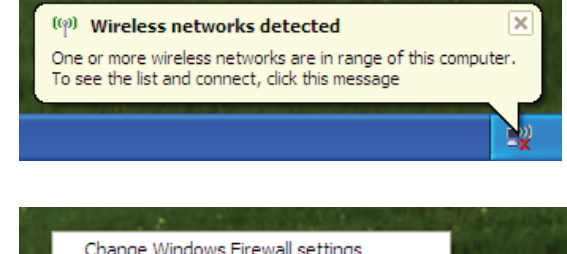

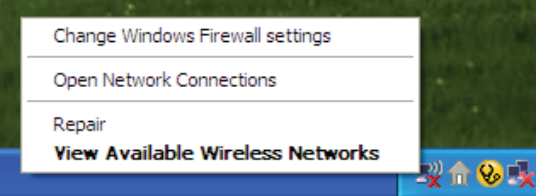

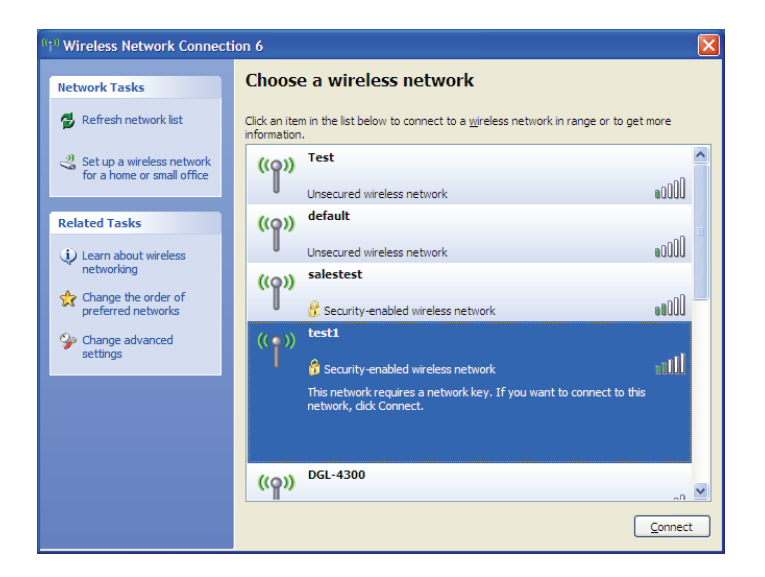

### Configuration de la sécurité sans fil

Il est recommandé d'activer la sécurité sans fil (WPA/WPA2) sur le routeur ou le point d'accès sans fil avant de configurer l'adaptateur sans fil. Si vous rejoignez un réseau existant, vous devez connaître la clé de sécurité ou la phrase de passe utilisée.

1. Ouvrez l'utilitaire sans fil de Windows Vista<sup>®</sup> en cliquant avec le bouton droit de la souris sur l'icône de l'ordinateur sans fil, dans la zone de notification (en bas à droite de l'écran). Sélectionnez **Connect to a network (Connexion à un réseau)**.

2. Sélectionnez le réseau sans fil (SSID) auquel vous souhaitez vous connecter, puis cliquez sur **Connexion**.

61

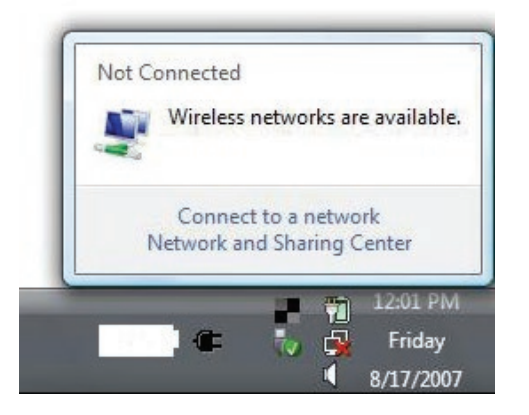

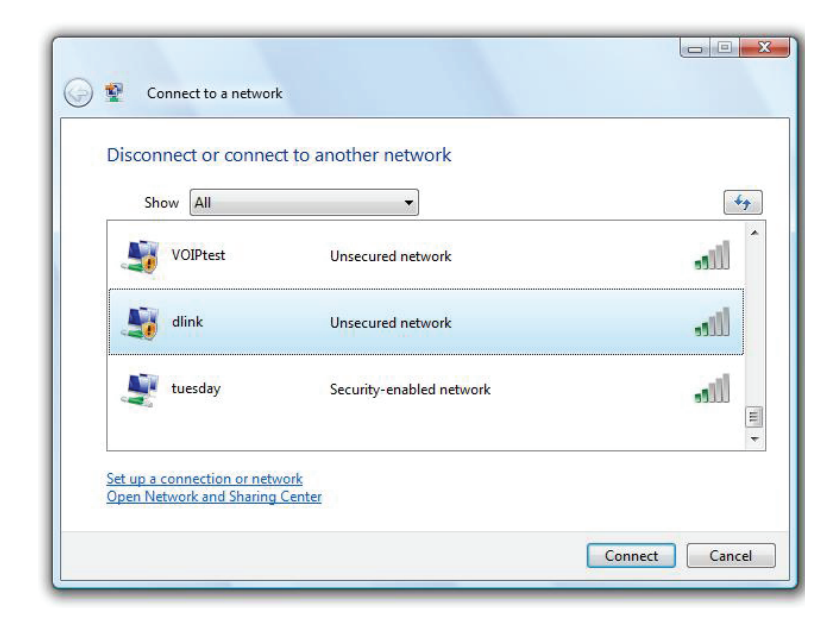

**3.** Entrez la même clé de sécurité ou mot de passe que ceux du routeur, puis cliquez sur **Connecter**.

La connexion au réseau sans fil peut prendre de 20 à 30 secondes. Si elle échoue, vérifiez que les paramètres de sécurité soient corrects. La clé ou la phrase de passe doit être strictement identique à celle du routeur sans fil.

| Туре    | the network security key or passphrase for Candy                              |
|---------|-------------------------------------------------------------------------------|
| The pe  | rson who setup the network can give you the key or passphrase.                |
| Securit | ty key or passphrase:                                                         |
|         |                                                                               |
| Disp.   | lay characters                                                                |
|         |                                                                               |
|         | If you have a USB flash drive with network settings for Candy, insert it now. |

#### **Configuration de WPA-PSK**

Il est recommandé d'activer le WPA sur le routeur sans fil ou le point d'accès avant de configurer l'adaptateur sans fil. Si vous rejoignez un réseau existant, vous devez connaître la clé WPA utilisée.

- 1. Ouvrez l'utilitaire sans fil Windows<sup>®</sup> XP en cliquant avec le bouton droit de la souris sur l'icône de l'ordinateur sans fil, dans la zone de notification (en bas à droite de l'écran). Sélectionnez **Afficher les réseaux sans fil disponibles**.
- 2. Sélectionnez le réseau sans fil (SSID) auquel vous souhaitez vous connecter, puis cliquez sur **Connexion**.

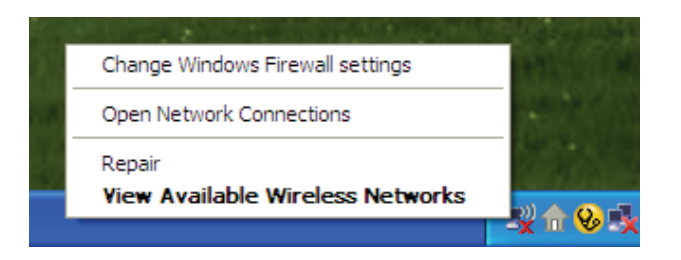

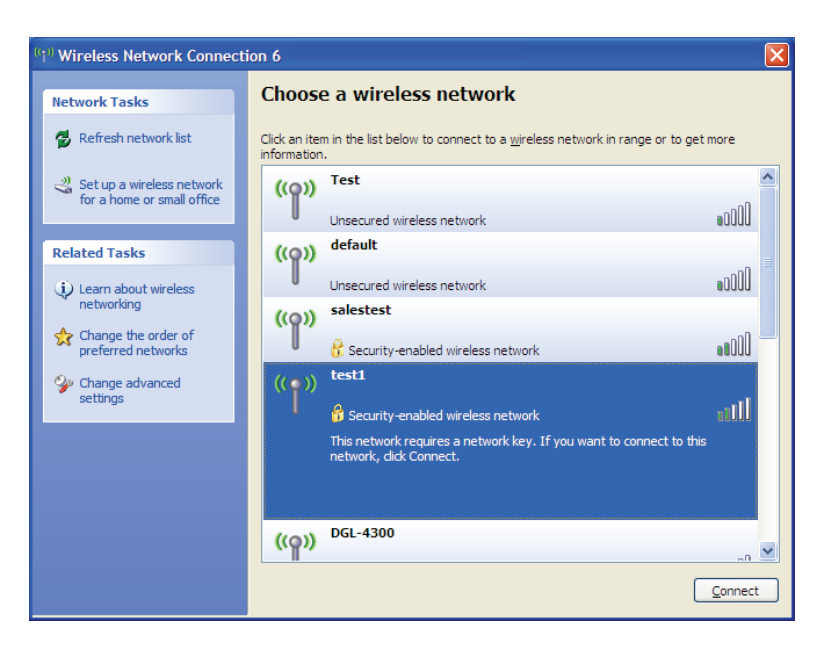

**3.** La boîte de dialogue **Connexion réseau sans fil** apparaît. Saisissez la phrase de passe WPA-PSK, puis cliquez sur **Connexion**.

La connexion au réseau sans fil peut prendre de 20 à 30 secondes. Si elle échoue, veuillez vérifier que les paramètres de WPA-PSK sont corrects. La phrase de passe WPA-PSK doit être strictement identique à celle du routeur sans fil.

| Wireless Network Con                                     | nection                                                                                                    |
|----------------------------------------------------------|----------------------------------------------------------------------------------------------------|
| The network 'test1' require<br>key helps prevent unknowr | s a network key (also called a WEP key or WPA key). A network<br>n intruders from connecting to this network. |
| Type the key, and then clic                              | k Connect.                                                                                                    |
| Network <u>k</u> ey:                                     | 1                                                                                                    |
| Confirm network key;                                     |                                                                                                    |
|                                                          | Connect Cancel                                                                                                |

# **Résolution des problèmes**

Ce chapitre apporte des solutions aux problèmes pouvant survenir pendant l'installation et l'utilisation du routeur DIR-605L. Lisez les descriptions suivantes si vous rencontrez des problèmes. (Les exemples ci-dessous sont illustrés dans Windows<sup>®</sup> XP. Si vous utilisez un autre système d'exploitation, les captures d'écran de votre ordinateur seront similaires aux exemples suivants.)

#### 1. Pourquoi n'ai-je pas accès à l'utilitaire de configuration Web ?

Lorsque vous saisissez l'adresse IP du routeur D-Link (192.168.0.1 par exemple), vous ne vous connectez pas à un site Web ou n'avez pas à être connecté à Internet. L'utilitaire est intégré dans une puce ROM du périphérique lui-même. Votre ordinateur doit se trouver sur le même sous-réseau IP pour se connecter à l'utilitaire Web.

• Vérifiez qu'une version actualisée de Java est activée sur le navigateur Web. Nous recommandons les versions suivantes :

- Microsoft Internet Explorer<sup>®</sup> 6.0 et version supérieure
- Mozilla Firefox 3.0 et version supérieure
- Google<sup>™</sup> Chrome 2.0 ou version supérieure
- Apple Safari 3.0 et version supérieure
- Vérifiez la connectivité physique en contrôlant que le voyant reste allumé sur le périphérique. S'il ne l'est pas, essayez un autre câble ou connectez-vous à un autre port du périphérique, si possible. Si l'ordinateur est éteint, le voyant l'est peut-être également.
- Désactivez les logiciels de sécurité Internet exécutés sur l'ordinateur. Certains pare-feux, tels que ZoneAlarm, BlackICE, Sygate, Norton Personal Firewall et Windows<sup>®</sup> XP peuvent bloquer l'accès aux pages de configuration. Vérifiez les fichiers d'aide joints à votre logiciel pare-feu pour de plus amples informations sur sa désactivation ou sa configuration.

Configurez vos paramètres Internet :

- Allez dans **Démarrer** > **Paramètres** > **Panneau de configuration**. Double-cliquez sur l'icône **Internet Options** (Options Internet). Sous l'onglet **Security** (Sécurité), cliquez sur le bouton qui restaure les paramètres par défaut.
- Cliquez sur l'onglet Connexions, puis définissez l'option de numérotation sur Ne jamais établir de connexion. Cliquez sur le bouton LAN Settings (Paramètres du réseau local). Veillez à ce que rien ne soit coché. Cliquez sur OK.
- Sous l'onglet Avancé, cliquez sur le bouton pour restaurer les paramètres par défaut. Cliquez trois fois sur OK.
- Fermez votre navigateur Web (s'il est ouvert), puis rouvrez-le.
- Accédez à la gestion Web. Ouvrez votre navigateur Web, puis saisissez l'adresse IP de votre routeur D-Link dans la barre d'adresse. Cette opération doit ouvrir la page de connexion de votre gestion Web.
- Si vous ne parvenez toujours pas à accéder à la configuration, débranchez l'alimentation du routeur pendant 10 secondes, puis rebranchez-la. Patientez environ 30 secondes, puis essayez d'accéder à la configuration. Si vous possédez plusieurs ordinateurs, essayez de vous connecter avec un autre ordinateur.

#### 2. Que dois-je faire si j'ai oublié mon mot de passe ?

Si vous oubliez votre mot de passe, vous devez réinitialiser votre routeur. Malheureusement, cette procédure réinitialise tous vos paramètres.

Pour réinitialiser le routeur, localisez le bouton de réinitialisation (orifice) sous l'appareil. Lorsque le routeur est allumé, utilisez un trombone pour maintenir le bouton enfoncé pendant 10 secondes. Relâchez-le pour que le routeur réalise la procédure de réinitialisation. Patientez environ 30 secondes avant d'accéder au routeur. Ouvrez votre navigateur web et accédez à **http:// dlinkrouter/** pour exécuter l'Assistant de configuration. Lorsque vous vous connectez, le nom d'utilisateur par défaut est **admin** ; laissez la case de mot de passe vide.

## 3. Pourquoi ne puis-je pas me connecter à certains sites ou envoyer et recevoir des courriers électroniques lorsque je me connecte via mon routeur?

Si vous avez des difficultés à envoyer ou recevoir des courriers électroniques, ou à vous connecter à des sites sécurisés (par ex. eBay, sites de banques et Hotmail), nous conseillons de réduire la MTU par étapes de dix (par ex. 1 492, 1 482, 1 472, etc.).

#### Remarque : Les utilisateurs d'AOL DSL+ doivent utiliser une MTU de 1400.

Pour trouver la taille de MTU appropriée, vous devez réaliser un ping spécial de la cible à laquelle vous tentez d'accéder. Il peut s'agir d'un autre ordinateur ou d'une URL.

- Cliquez sur Start (Démarrer), puis sur Run (Exécuter).
- Les utilisateurs de Windows<sup>®</sup> 95, 98, et Me saisissent **command** (les utilisateurs de Windows<sup>®</sup> NT, 2000 et XP saisissent **cmd**) et cliquent sur **Enter** (Entrée) (ou cliquent sur **OK**).
- Lorsque la fenêtre s'ouvre, vous devez réaliser un ping spécial. Utilisez la syntaxe suivante :

C:\>ping yahoo.com -f -l 1482 ping [url] [-f] [-l] [valeur MTU] Pinging yahoo.com [66.94.234.13] with 1482 bytes of data: Packet needs to be fragmented but DF set. Packet needs to be fragmented but DF set. Packet needs to be fragmented but DF set. Packet needs to be fragmented but DF set. Ping statistics for 66.94.234.13: Packets: Sent = 4, Received = 0, Lost = 4 (100% loss), Approximate round trip times in milli-seconds: Minimum = Oms, Maximum = Oms, Average = Oms Exemple : ping yahoo.com -f -l 1472 C:\>ping yahoo.com -f -l 1472 Pinging yahoo.com [66.94.234.13] with 1472 bytes of data: Reply from 66.94.234.13: bytes=1472 time=93ms TTL=52 Reply from 66.94.234.13: bytes=1472 time=109ms Reply from 66.94.234.13: bytes=1472 time=125ms Reply from 66.94.234.13: bytes=1472 time=203ms Ping statistics for 66.94.234.13: Packets: Sent = 4, Received = 4, Lost = 0 (0% loss), Approximate round trip times in milli-seconds: Minimum = 93ms, Maximum = 203ms, Average = 132ms C:∖>

Vous devez commencer à 1472 et réduire de 10 à chaque fois. Lorsque vous obtenez une réponse, augmentez de 2 jusqu'à ce que vous obteniez un paquet fragmenté. Relevez cette valeur et ajoutez-lui 28 pour prendre en compte les divers en-têtes TCP/IP. Par exemple, considérons que 1452 correspond à la valeur appropriée. La taille de MTU réelle doit être de 1480, soit la valeur optimale pour le réseau avec lequel nous travaillons (1452 + 28 = 1480).

Après avoir trouvé votre MTU, vous pouvez maintenant configurer votre routeur à l'aide de la taille de MTU appropriée.

Pour modifier la vitesse de la MTU sur votre routeur, procédez comme suit :

- Ouvrez votre navigateur, saisissez l'adresse IP de votre routeur (192.168.0.1 par défaut), puis cliquez sur OK.
- Saisissez votre nom d'utilisateur et votre mot de passe Cliquez sur **OK** pour accéder à la page de configuration Web du périphérique.
- Cliquez sur Setup (Configuration), puis sur Manual Setup (Configuration manuelle).
- Pour modifier la MTU, saisissez le nombre dans le champ MTU, puis cliquez sur le bouton **Save Settings** (Enregistrer les paramètres) pour enregistrer vos paramètres.
- Testez votre courrier électronique. Si le changement de MTU ne résout pas le problème, continuez à la modifier par étapes de dix.
# Bases de la connexion sans fil

Les produits sans fil D-Link reposent sur des normes industrielles permettant de fournir une connectivité sans fil haut débit conviviale et compatible à votre domicile, au bureau ou sur des réseaux sans fil publics. Si vous respectez rigoureusement la norme IEEE, la famille de produits sans fil D-Link vous permet d'accéder en toute sécurité aux données que vous voulez, quand et où vous le voulez. Vous pourrez profiter de la liberté offerte par la mise en réseau sans fil.

Un réseau local sans fil est un réseau d'ordinateurs cellulaire qui transmet et reçoit des données par signaux radio plutôt que par des câbles. Les réseaux locaux sans fil sont de plus en plus utilisés à domicile comme dans le cadre professionnel, mais aussi dans les lieux publics, comme les aéroports, les cafés et les universités. Des moyens innovants d'utiliser la technologie de réseau local sans fil permettent aux gens de travailler et de communiquer plus efficacement. La mobilité accrue, mais aussi l'absence de câblage et d'autres infrastructures fixes se sont avérées bénéfiques pour de nombreux utilisateurs.

Les utilisateurs de la technologie sans fil utilisent les mêmes applications que celles d'un réseau câblé. Les cartes d'adaptateurs sans fil utilisées sur les ordinateurs portables et de bureau prennent en charge les mêmes protocoles que les cartes d'adaptateurs Ethernet.

Il est souvent souhaitable de relier des appareils en réseau mobiles à un réseau local Ethernet classique pour utiliser des serveurs, des imprimantes ou une connexion Internet fournie via le réseau local câblé. Un routeur sans fil est un périphérique qui sert à créer ce lien.

# Définition de « sans fil ».

La technologie sans fil, ou Wi-Fi, est un autre moyen de connecter votre ordinateur au réseau, sans utiliser de câble. Le Wi-Fi utilise la radiofréquence pour se connecter sans fil. Vous avez donc la liberté de connecter vos ordinateurs n'importe où dans votre foyer ou à votre travail.

# Pourquoi la technologie sans fil D-Link?

D-Link est non seulement le leader mondial, mais aussi le concepteur, développeur et fabricant primé de produits de mise en réseau. D-Link offre les performances dont vous avez besoin, pour un prix raisonnable. D-Link propose tous les produits dont vous avez besoin pour construire votre réseau.

# Comment la technologie sans fil fonctionne-t-elle?

La technologie sans fil fonctionne comme un téléphone sans fil, via des signaux radio qui transmettent des données d'un point A à un point B. La technologie sans fil présente toutefois des limites quant à l'accès au réseau. Vous devez vous trouver dans la zone de couverture du réseau sans fil pour pouvoir connecter votre ordinateur. Il existe deux types de réseaux sans fil : le réseau local sans fil (WLAN) et le réseau personnel sans fil (WPAN).

### Réseau local sans fil

Dans un réseau local sans fil, un périphérique appelé Point d'accès (PA) connecte vos ordinateurs au réseau. Ce point d'accès possède une petite antenne qui lui permet de transmettre et de recevoir des données via des signaux radio. Un point d'accès intérieur comme celui illustré permet de transférer le signal jusqu'à 90 m. Avec un point d'accès extérieur, le signal peut atteindre jusqu'à 48 km pour alimenter certains lieux, tels que des unités de production, des sites industriels, des collèges et des lycées, des aéroports, des parcours de golf, et bien d'autres lieux extérieurs encore.

#### Réseau personnel sans fil (WPAN)

Le Bluetooth est la technologie sans fil de référence dans l'industrie pour le réseau personnel sans fil. Les périphériques Bluetooth du réseau personnel sans fil fonctionnent sur une portée pouvant atteindre 9 mètres.

La vitesse et la portée d'exploitation sans fil sont inférieures à celles du réseau local sans fil, mais en retour, elles utilisent moins de puissance. Cette technologie est donc idéale pour les périphériques personnels (par ex. téléphones mobiles, agendas électroniques, casques de téléphones, PC portables, haut-parleurs et autres dispositifs fonctionnant sur batterie).

### Qui utilise la technologie sans fil?

Ces dernières années, la technologie sans fil est devenue si populaire que tout le monde l'utilise, à domicile comme au bureau; D-Link offre une solution sans fil adaptée.

#### Domicile

- Offre un accès haut débit à toutes les personnes du domicile
- Surf sur le Web, contrôle des courriers électroniques, messagerie instantanée, etc.
- Élimination des câbles dans toute la maison
- Simplicité d'utilisation

#### Petite entreprise et entreprise à domicile

- Maîtrisez tout à domicile, comme vous le feriez au bureau
- Accès distant au réseau de votre bureau, depuis votre domicile
- Partage de la connexion Internet et de l'imprimante avec plusieurs ordinateurs
- Inutile de dédier de l'espace au bureau

#### Où la technologie sans fil est-elle utilisée ?

La technologie sans fil s'étend partout, pas seulement au domicile ou au bureau. Les gens apprécient leur liberté de mouvement et ce phénomène prend une telle ampleur que de plus en plus de lieux publics proposent désormais un accès sans fil pour les attirer. Les connexions sans fil dans des lieux publics sont généralement appelées « points d'accès sans fil ».

En utilisant un adaptateur Cardbus D-Link avec votre PC portable, vous pouvez accéder au point d'accès sans fil pour vous connecter à Internet depuis des lieux distants, comme : les aéroports, les hôtels, les cafés, les bibliothèques, les restaurants et les centres de congrès.

Le réseau sans fil est simple à configurer, mais si vous l'installez pour la première fois, vous risquez de ne pas savoir par où commencer. C'est pourquoi nous avons regroupé quelques étapes de configurations et conseils pour vous aider à réaliser la procédure de configuration d'un réseau sans fil. **Conseils** 

Voici quelques éléments à garder à l'esprit lorsque vous installez un réseau sans fil.

#### Centralisez votre routeur ou point d'accès

Veillez à placer le routeur/point d'accès dans un lieu centralisé de votre réseau pour optimiser les performances. Essayez de le placer aussi haut que possible dans la pièce pour que le signal se diffuse dans tout le foyer. Si votre demeure possède deux étages, un répéteur sera peut-être nécessaire pour doper le signal et étendre la portée.

#### Éliminez les interférences

Placez les appareils ménagers (par ex. téléphones sans fil, fours à micro-ondes et télévisions) aussi loin que possible du routeur/ point d'accès. Cela réduit considérablement les interférences pouvant être générées par les appareils dans la mesure où ils fonctionnent sur la même fréquence.

### Sécurité

Ne laissez pas vos voisins ou des intrus se connecter à votre réseau sans fil. Sécurisez votre réseau sans fil en activant la fonction de sécurité WPA ou WEP sur le routeur. Reportez-vous au manuel du produit pour obtenir des informations détaillées sur sa configuration.

# Modes sans fil

D'une manière générale, il existe deux modes de mise en réseau :

Infrastructure : tous les clients sans fil se connectent à un point d'accès ou un routeur sans fil.

• Ad-hoc : connexion directe à un autre ordinateur, pour une communication entre pairs, en utilisant des adaptateurs réseau sans fil sur chaque ordinateur (par ex. deux adaptateurs Cardbus réseau sans fil DIR-605L ou plus).

Un réseau d'infrastructure comporte un point d'accès ou un routeur sans fil. Tous les périphériques sans fil (ou clients) se connectent au routeur ou au point d'accès sans fil.

Un réseau ad-hoc comporte seulement des clients (par ex. des PC portables) équipés d'adaptateurs Cardbus sans fil. Tous les adaptateurs doivent être en mode ad-hoc pour communiquer.

# Bases de la mise en réseau

# Vérifiez votre adresse IP

Après avoir installé votre nouvel adaptateur D-Link, vous devez par défaut définir les paramètres TCP/IP pour obtenir automatiquement une adresse IP d'un serveur DHCP (c'est-à-dire un routeur sans fil). Pour vérifier votre adresse IP, procédez comme suit.

Cliquez sur **Start** > **Run** (Démarrer > Exécuter). Dans la zone d'exécution, saisissez *cmd*, puis cliquez sur **OK**. (les utilisateurs de Windows<sup>®</sup> 7/Vista<sup>®</sup> saisissent *cmd* dans le champ **Start Search** [Rechercher]).

À l'invite, saisissez *ipconfig*, puis appuyez sur Entrée.

L'adresse IP, le masque de sous-réseau et la passerelle par défaut de votre adaptateur s'affichent.

Si l'adresse est 0.0.0.0, vérifiez l'installation de votre adaptateur, les paramètres de sécurité et les paramètres de votre routeur. Certains logiciels pare-feu bloquent parfois les demandes DHCP sur les nouveaux adaptateurs.

| 🖎 C:\WINDOWS\system32\cmd.exe                                                                     | - 🗆 🕯 |
|---------------------------------------------------------------------------------------------------|-------|
| ticrosoft Windows XP [Version 5.1.2600]<br>(C) Copyright 1985-2001 Microsoft Corp.                | -     |
| C:\Documents and Settings>ipconfig                                                                |       |
| Vindows IP Configuration                                                                          |       |
| Ethernet adapter Local Area Connection:<br>Connection-specific DNS Suffix . : dlink<br>IP Address |       |
| C:\Documents and Settings>_                                                                       |       |
|                                                                                                   |       |
|                                                                                                   |       |
|                                                                                                   |       |

# Attribution statique d'une adresse IP

Si vous n'utilisez pas de passerelle/routeur compatible avec le serveur DHCP, ou si vous devez attribuer une adresse IP statique, veuillez procéder comme suit :

### Étape 1

**Windows**<sup>°</sup> **7** - Cliquez sur **Start** > **Control Panel** > **Network and Internet** > **Network and Sharing Center** > **Change Adapter Setting** (Démarrer > Panneau de configuration > Réseau et Internet > Centre réseau et partage > Modifier les paramètres de la carte).

Windows Vista<sup>\*</sup> - Cliquez sur Start > Control Panel > Network and Internet > Network and Sharing Center > Manage Network Connections (Démarrer > Panneau de configuration > Réseau et Interne > Centre réseau et partage > Gérer les connexions réseau).

Windows<sup>®</sup> XP - Cliquez sur Start > Control Panel > Network Connections (Démarrer > Panneau de configuration > Connexions réseau). Windows<sup>®</sup> 2000 - Sur le Bureau, cliquez avec le bouton droit de la souris sur My Network Places > Properties (Voisinage réseau > Propriétés).

#### Étape 2

Cliquez avec le bouton droit de la souris sur **Local Area Connection** (Connexion au réseau local) qui représente votre adaptateur réseau, puis sélectionnez **Properties** (Propriétés).

#### Étape 3

Sélectionnez Internet Protocol (TCP/IP) [Protocole Internet (TCP/IP)], puis cliquez sur Properties (Propriétés).

#### Étape 4

Cliquez sur **Use the following IP address** (Utiliser l'adresse IP suivante), puis saisissez une adresse IP du même sous-réseau que votre réseau ou l'adresse IP du réseau local de votre routeur.

**Exemple :** Si l'adresse IP du réseau local du routeur est 192.168.0.1, configurez votre adresse IP sur 192.168.0.X, X représentant un chiffre entre 2 et 99. Vérifiez que le nombre que vous choisissez n'est pas utilisé sur le réseau. Définissez la même Passerelle par défaut que celle de l'adresse IP du réseau local de votre routeur (192.168.0.1).

Définissez le même Primary DNS (DNS principal) que celui de l'adresse IP du réseau local de votre routeur (192.168.0.1). Le Secondary DNS (DNS secondaire) est inutile, mais vous pouvez quand même saisir un serveur DNS fourni par votre FAI.

#### Étape 5

Cliquez deux fois sur **OK** pour enregistrer vos paramètres.

| eneral                                                                                                 |                                                                                      |
|----------------------------------------------------------------------------------------------------|--------------------------------------------------------------------------------------|
| You can get IP settings assigned<br>this capability. Otherwise, you ne<br>the appropriate IP settings. | d automatically if your network supports<br>sed to ask your network administrator fo |
| Obtain an IP address autor                                                                             | natically                                                                            |
| ✓ ● Use the following IP addres                                                                        | \$8:                                                                                 |
| IP address:                                                                                            | 192.168.0.52                                                                         |
| Subnet mask:                                                                                           | 255 . 255 . 255 . 0                                                                  |
| Default gateway:                                                                                       | 192.168.0.1                                                                          |
| O Obtain DNS server address                                                                            | s automatically                                                                      |
| O Use the following DNS service                                                                        | ver addresses:                                                                       |
| Preferred DNS server:                                                                                  | 192.168.0.1                                                                          |
| Alternate DNS server:                                                                                  | a. e                                                                                 |
|                                                                                                    | Advanced.                                                                            |

# **Caractéristiques techniques**

#### Normes

- IEEE 802.11b
- IEEE 802.11g
- IEEE 802.11n
- IEEE 802.3
- IEEE 802.3u
- IEEE 802.3x

#### Débits du signal sans fil\*

- 300 Mbits/s 150 Mbits/s
- 54 Mbits/s 48 Mbits/s
- 36 Mbits/s 24 Mbits/s
- 18 Mbits/s 12 Mbits/s
- 11 Mbits/s 9 Mbits/s
- 6 Mbits/s 5,5 Mbits/s
- 2 Mbits/s 1 Mbits/s

#### Sécurité

- WPA : Accès protégé Wi-Fi (TKIP, MIC, IV Expansion, Authentification par clé partagée)
- WEP 64/128 bits

#### Technologie de modulation

- 802.11b : DSSS / DBPSK / DQPSK / CCK
- 802,11g: 16QAM / 64QAM / BPSK / QPSK avec OFDM
- 802.11n: 16QAM / 64QAM / BPSK / QPSK avec OFDM

#### Passerelle VPN / Sessions multiples

- PPTP
- IPSec

#### Gestion des périphériques

- Internet Explorer 8 ou toute version ultérieure, Netscape Navigator v6 ou toute version ultérieure ou autres navigateurs utilisant Java
- Serveur et client DHCP

#### Portée de la fréquence sans fil

- 2,4 GHz à 2,497 GHz (802.11b)
- 2,4 GHz à 2,4835 GHZ (802.11g et 802.11n)

#### Portée d'opération sans fil

- Intérieur : jusqu'à 100 m
- Extérieur : jusqu'à 400 m

#### Puissance de transmission sans fil (Puissance AVG)

- 802.11b :17 dBm (Max)
- 802.11g :16 dBm (Max)
- 802.11n :13 dBm (Max)

#### Type d'antenne externe

Deux antennes externes fixes

#### Fonctions de pare-feu avancées

- NAT (traduction d'adresse du réseau) avec passerelle VPN
- Filtrage MAC

| • Filtre IP                                                    | <ul> <li>FCC partie 15B/ 15C/ MPE</li> </ul> |  |
|----------------------------------------------------------------|----------------------------------------------|--|
| • Filtre URL                                                   | • CE                                         |  |
| Calendriers                                                    | • C-tick                                     |  |
|                                                                | • NCC                                        |  |
| Voyants                                                        | • CCC                                        |  |
| Alimentation                                                   |                                              |  |
| • État                                                         | Dimensions                                   |  |
| Internet                                                       | • L = 132 mm                                 |  |
| <ul> <li>Réseau local sans fil (connexion sans fil)</li> </ul> | • l = 87 mm                                  |  |
| Réseau local (10/100)                                          | • H = 29 mm                                  |  |
| Température de fonctionnement                                  | Poids                                        |  |
| • 0 °C à 40 °C (32 °F à 129 °F)                                | • 145,2 g                                    |  |
| Humiditá                                                       | Garantio                                     |  |
|                                                                |                                              |  |
| • 95 % maximum (sans condensation)                             | • 2 0115                                     |  |
| Sécurité et émissions                                          |                                              |  |

\* Débit maximum du signal sans fil provenant des caractéristiques 802.11b, 802.11g et 802.11n de la norme IEEE. Le débit de transmission réel des données peut varier. Le surdébit, ainsi que les conditions du réseau et les facteurs environnementaux, dont l'importance du trafic réseau, les matériaux de construction et les constructions, peuvent avoir des conséquences négatives sur le débit de transmission réel des données. Les facteurs environnementaux ont des conséquences négatives sur le débit de transmission réel des données. Les facteurs environnementaux ont des conséquences négatives sur le débit de transmission réel des données. Les facteurs environnementaux ont des conséquences négatives sur le débit de transmission réel des données. Les facteurs environnementaux ont des conséquences négatives sur le débit de transmission réel des données. Les facteurs environnementaux ont des conséquences négatives sur le débit de transmission réel des données. Les facteurs environnementaux ont des conséquences négatives sur le débit de transmission réel des données. Les facteurs environnementaux ont des conséquences négatives sur le débit de transmission réel des données. Les facteurs environnementaux ont des conséquences négatives sur le débit de transmission réel des données. Les facteurs environnementaux ont des conséquences négatives sur le débit de transmission réel des données. Les facteurs environnementaux ont des conséquences négatives sur le débit de transmission réel des données. Les facteurs environnementaux ont des conséquences négatives sur le débit de transmission réel des données. Les facteurs environnementaux ont des conséquences négatives sur le débit de transmission réel des données. Les facteurs environnementaux ont des conséquences négatives sur le débit de transmission réel des données. Les facteurs environnementaux ont des conséquences négatives sur le débit de transmission réel des données. Les facteurs environnementaux ont des conséquences négatives sur le débit de transmission réel des données. L